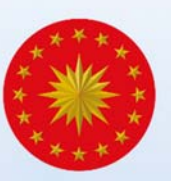

# eğitimkapısı

### Panel Kullanım Kılavuzu

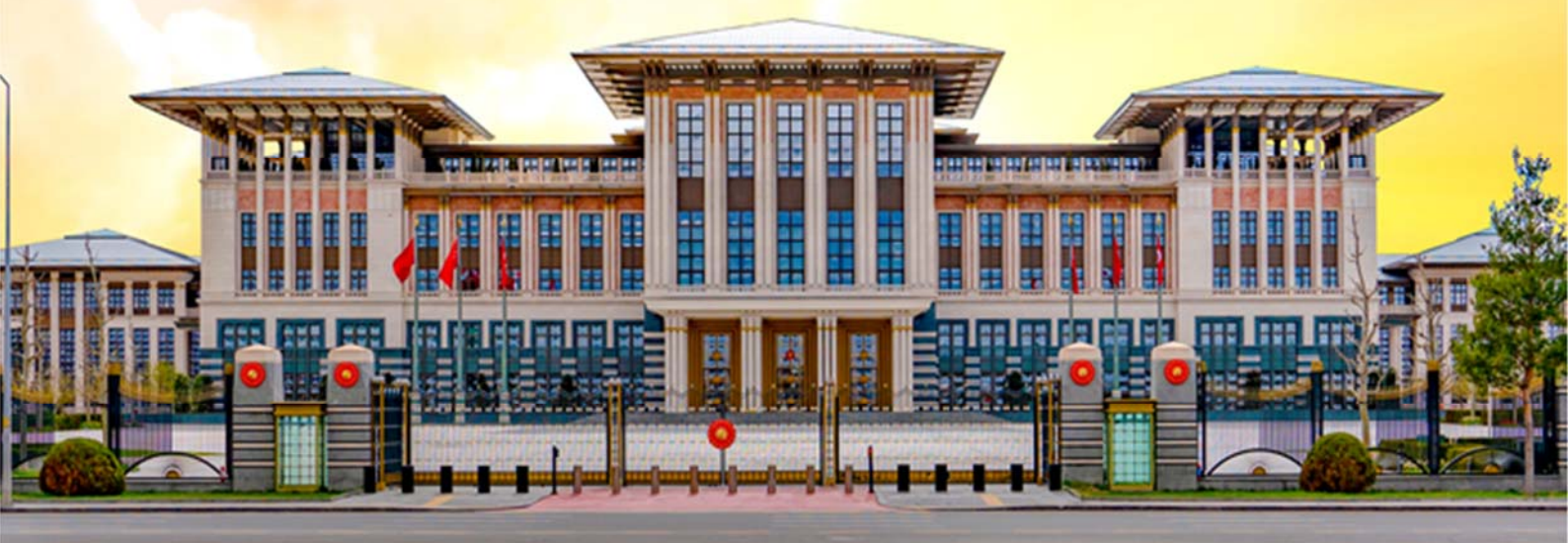

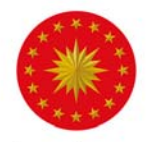

### İçindekiler

| Genel Bilgi         | 1  |
|---------------------|----|
| Genel Tanıtım       | 1  |
| Eğitimler           | 3  |
| Sinavlar            | 14 |
| Canlı Sınıf         | 17 |
| Dokümanlar          | 27 |
| Ayarlar             | 28 |
| Kurum Yönetimi      | 28 |
| Eğitmenler          | 28 |
| Raporlar            |    |
| Kurum Raporları     |    |
| Kullanıcı Raporları | 32 |
| Eğitim Raporları    | 33 |
| Sınav Raporları     | 34 |
| Kullanım Raporları  | 35 |
| Etkinlik Raporları  |    |
|                     |    |

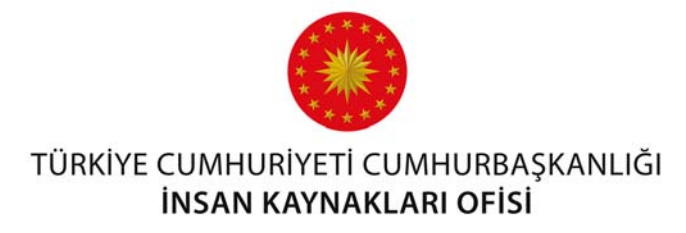

### UZAKTAN EĞİTİM KAPISI PANEL KULLANIM KILAVUZU

### Genel Bilgi

Uzaktan Eğitim Kapısı Cumhurbaşkanlığı İnsan Kaynakları Ofisi Başkanlığı tarafından hayata geçirilen ve tüm kamu kurum ve personelinin yararlanabileceği çevrim içi eğitim sistemidir. Sistem üzerinden senkron ve asenkron eğitimler düzenlenebilmektedir.

Uzaktan Eğitim Kapısı'nın amacı, tüm kamu personelinin kişisel gelişimine katkıda bulunmak, personelin kurum içi eğitimlere katılımını zamandan ve mekândan bağımsız bir şekilde desteklemek ve böylece günümüzün en değerli kaynağı olan zamanı en iyi şekilde değerlendirmelerini sağlamaktır. Sürekli gelişim gayesiyle portal üzerinde canlı bir şekilde ve istenilen zaman diliminde izlenebilen eğitim içerikleri üretilecek ve tüm kamu personelinin kullanımına sunulacaktır.

### **Genel Tanıtım**

Panele ulaşmak için <u>egitimpanel.cbiko.gov.tr</u> adresi üzerinden Şekil 1'de görünen ekrandan e-devlet ile giriş seçeneği kullanılarak T.C. Kimlik Numarası ve e-devlet şifresi ile sisteme giriş yapılmaktadır.

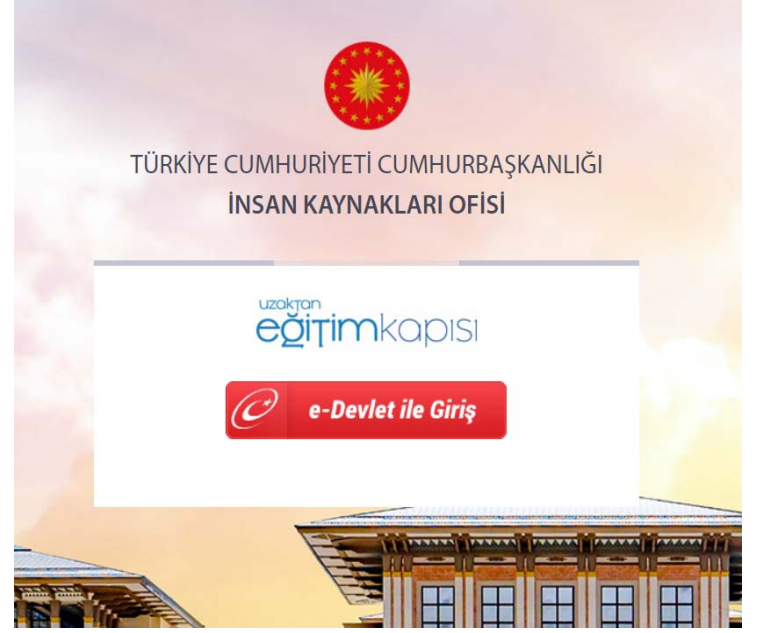

Şekil 1: Giriş Ekranı

Panele giriş yapıldığında Şekil 2'de görülen ekran ile karşılaşılacaktır. Bu ekranın sol tarafında ana menü yer almaktadır. Sağ tarafta ise sisteme ait gösterge paneli bulunmaktadır. Sistemdeki bütün tanımlamalar ve planlamalar bu ekran üzerinden yapılabilmektedir.

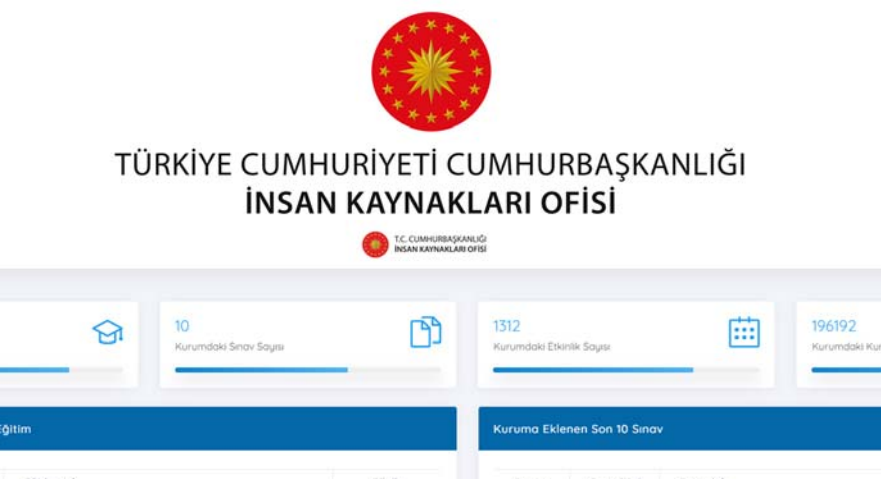

≡ 00

|           |                                                                        |                                                                                                    | -                                                                                                    | -                                                                                                    |                                                                                                    |                                                                                                    |                                                                                                    |
|-----------|------------------------------------------------------------------------|----------------------------------------------------------------------------------------------------|----------------------------------------------------------------------------------------------------|----------------------------------------------------------------------------------------------------|----------------------------------------------------------------------------------------------------|----------------------------------------------------------------------------------------------------|----------------------------------------------------------------------------------------------------|
| ima Eklei | nen Son 10 E                                                           | ğitim                                                                                                    |                                                                                                    | Kuruma Ekle                                                                                                    | nen Son 10 Sina                                                                                                    | v                                                                                                    |                                                                                                    |
| Kurum     | Durum                                                                  | Eğitim Adı                                                                                                    | Bilgiler                                                                                                    | Durum                                                                                                    | Sinav Türü                                                                                                    | Sinav Adi                                                                                                    | Konu Adi                                                                                                    |
| 0         | AKTIF                                                                  | İş-Yaşam Dengesi: Temas ve Geri Çekilme Ritmi                                                                                                    | 0000                                                                                                    | PASIF                                                                                                    | Genel                                                                                                    | Test                                                                                                    | Genel Sinav                                                                                                    |
| 8         | AKTIF                                                                  | 3628 Sayılı Mal Bildiriminde Bulunulması, Rüşvet ve<br>Yolsuzluklarla Mücadele Kanunu                                                                                                    | 0008                                                                                                    | PASIF                                                                                                    | Genel                                                                                                    | Test                                                                                                    | Genel Sinav                                                                                                    |
| 0         | AKTIF                                                                  | Kariyer Planlama Dersi 11. Modúl                                                                                                    | 0008                                                                                                    | PASIF                                                                                                    | Konu                                                                                                    | Farkindalik                                                                                                    |                                                                                                    |
| ٩         | ARTIF                                                                  | 4A TESCIL İŞLEMLERİ EĞİTİMİ                                                                                                    | DODA                                                                                                    | AKTIF                                                                                                    | Genel                                                                                                    | Temel İş Sağlığı ve Güvenliği Eğitimi<br>Ölçme ve Değerlendirme Sınavı                                                                                                    | Genel Sinav                                                                                                    |
| 0         | AKTIF                                                                  | Kamu Görevlileri Etik Kurulu - Kurul Başkanı Köksal<br>Toptan ile Söyleşi                                                                                                    | 00₽ê                                                                                                    | PASIF                                                                                                    | Konu                                                                                                    | deneme                                                                                                    | 1. Bölüm                                                                                                    |
| 9         | AKTIF                                                                  | Otomatik Eksternal Defibrilatör (OED) Eğitimi                                                                                                    |                                                                                                    | PASIF                                                                                                    | Konu                                                                                                    | sinav                                                                                                    |                                                                                                    |
| 0         | AKTIF                                                                  | 22.12.2020 Aday Memurlar Hazırlayıcı Eğitim - Bilgi<br>Teknolojileri Genel Müdürlüğü                                                                                                    | DODE                                                                                                    | PASIF                                                                                                    | Konu                                                                                                    | TEMEL İŞ SAĞLIĞI VE GÜVENLİĞİ<br>EĞITIMI DEĞERLENDIRME SINAVI                                                                                                    | Genel Konular                                                                                                    |
| 8         | AKTIF                                                                  | ILETIŞIM                                                                                                    | 0000                                                                                                    | PASIF                                                                                                    | Konu                                                                                                    | à                                                                                                    | Kamu Etiği İlkeleri Eğitir                                                                                                    |
| 8         | AKTIF                                                                  | RESMİ YAZIŞMA KURALLARI                                                                                                    |                                                                                                    | PASIF                                                                                                    | Konu                                                                                                    | Petrolün Öyküsü Sinavı 2                                                                                                    | DENEME- Hidrokarbon<br>Arama Yöntemleri                                                                                                    |
| 0         | AKTIF                                                                  | 22.12.2020 Aday Memurlar Hazırlayıcı Eğitim - Araştırma<br>ve Eğitim Genel Müdürlüğü                                                                                                    | 0008                                                                                                    | PASIF                                                                                                    | Konu                                                                                                    | Petrolün Öyküsü Sinavı 1                                                                                                    | DENEME- Gravite-Many<br>Verilerinin Yorumlanma                                                                                                    |
|           | Surum<br>S<br>S<br>S<br>S<br>S<br>S<br>S<br>S<br>S<br>S<br>S<br>S<br>S | Durum           Durum           Axtil           Axtil | Durum         Eğitim Adı           Image: Serie Serie Se | Durum         Eğitim Adi         Bitgiler           Ig-Yaşam Dengesi: Temas ve Ceri Çekilme Ritmi         Ig-Yaşam Dengesi: Temas ve Ceri Çekilme Ritmi         Ig-Yaşam Dengesi: Teknologileri Genel Muduri Üg-Yaşam Ritmi Ritmi R | Linum     Durum     Eğitim Adi     Bilgiler       Image: State of the state of the state of the | Lurum     Egitim Adi     Bilgiler       0     LAXTIF     İş-Yaşam Dengesi: Temas ve Ceri Çekilme Ritmi     0     0     0       0     LAXTIF     İş-Yaşam Dengesi: Temas ve Ceri Çekilme Ritmi     0     0     0       0     LAXTIF     S628 Sayılı Mal Bildiniminde Bulunulması, Rüpvet ve     0     0     0       0     LAXTIF     Kariyer Planlama Dersi TI. Modül     UI     0     0       0     LAXTIF     Kariyer Planlama Dersi TI. Modül     UI     0     0       0     LAXTIF     Kariyer Planlama Dersi TI. Modül     UI     0     0       0     LAXTIF     Kariyer Planlama Dersi TI. Modül     UI     0     0       0     LAXTIF     Kariyer Planlama Dersi TI. Modül     UI     0     0       0     LAXTIF     Kariyer Planlama Dersi TI. Modül     UI     0     0       0     LAXTIF     Kariyer Otomatik Eksternal Defibrilatör (OCD) Egitimi     0     0     0       0     LAXTIF     22/22/2020 Aday Memuriar Hazırlayıcı Eğitim - Bilgi     0     0     0       0     LAXTIF     LETIŞM     LIZTIZ 2020 Aday Memuriar Hazırlayıcı Eğitim - Araştırma     0     0     0       0     LAXTIF     Z2/2/2020 Aday Memuriar Hazırlayıcı Eğitim - Araştırma     0     0 <td>Lurum     Egitim Adi     Bilgiler       Qurum     Sinav Turu     Sinav Adi       Qurum     Sinav Turu     Sinav Adi       Qurum     Sinav Turu     Sinav Adi       Qurum     Sinav Turu     Sinav Adi       Qurum     Sinav Turu     Sinav Adi       Qurum     Sinav Turu     Sinav Adi       Qurum     Sinav Turu     Sinav Adi       Qurum     Sinav Turu     Sinav Turu       Sinav Turu     Sinav Turu     Ceneil     Test       Qurum     Kariyer Planlama Dersi II. Modul     Qurum     Geneil     Test       Qurum     Kariyer Planlama Dersi II. Modul     Qurum     Geneil     Test       Qurum     Kariyer Planlama Dersi II. Modul     Qurum     Geneil     Test       Qurum     Kariyer Planlama Dersi II. Modul     Qurum     Gurum     Fakindalik       Qurum     Kariyer Planlama Dersi II. Modul     Qurum     Gurum     Fakindalik       Qurum     Kariyer Planlama Dersi II. Modul     Qurum     Gurum     Fakindalik       Qurum     Kariyer Planlama Dersi II. Modul     Qurum     Gurum     Sinav Turu       Qurum     Kariyer Planlama Dersi II. Modul     Qurum     Gurum     Sinav Turu       Qurum     Karite     Karite     Gurum</td> | Lurum     Egitim Adi     Bilgiler       Qurum     Sinav Turu     Sinav Adi       Qurum     Sinav Turu     Sinav Adi       Qurum     Sinav Turu     Sinav Adi       Qurum     Sinav Turu     Sinav Adi       Qurum     Sinav Turu     Sinav Adi       Qurum     Sinav Turu     Sinav Adi       Qurum     Sinav Turu     Sinav Adi       Qurum     Sinav Turu     Sinav Turu       Sinav Turu     Sinav Turu     Ceneil     Test       Qurum     Kariyer Planlama Dersi II. Modul     Qurum     Geneil     Test       Qurum     Kariyer Planlama Dersi II. Modul     Qurum     Geneil     Test       Qurum     Kariyer Planlama Dersi II. Modul     Qurum     Geneil     Test       Qurum     Kariyer Planlama Dersi II. Modul     Qurum     Gurum     Fakindalik       Qurum     Kariyer Planlama Dersi II. Modul     Qurum     Gurum     Fakindalik       Qurum     Kariyer Planlama Dersi II. Modul     Qurum     Gurum     Fakindalik       Qurum     Kariyer Planlama Dersi II. Modul     Qurum     Gurum     Sinav Turu       Qurum     Kariyer Planlama Dersi II. Modul     Qurum     Gurum     Sinav Turu       Qurum     Karite     Karite     Gurum |

#### Şekil 2: Ana sayfa

Ana menüde **Eğitimler, Sınavlar, Canlı Sınıf, Kullanıcılar, Dokümanlar, Ayarlar** ve **Raporlar** sekmeleri görüntülenebilmektedir. Video, Sunum (PowerPoint) ve Scorm gibi eğitimler "Eğitimlerim" sekmesinden eklenip düzenlenebilmektedir. Canlı olarak yapılacak dersler ise "Canlı Sınıf" sekmesinden eklenip düzenlenmektedir. Eğitimler ve Canlı Sınıf sekmelerinin birbiri ile karıştırılmaması önemlidir. Tüm sekmeler kılavuzun devamında detaylı bir şekilde anlatılmaktadır.

Önemli: Panele ulaşan kullanıcılar yalnızca kendilerine tanımlı olan yetkiler dâhilindeki sayfalara ve faaliyetlere ulaşabilmektedir. Bu yetkilerin içeriği sisteme tanımlandıktan sonra Cumhurbaşkanlığı İnsan Kaynakları Ofisi Başkanlığı yetkilileri veya kurum yetkiliniz tarafından sizinle paylaşılacaktır.

Betül Ordu

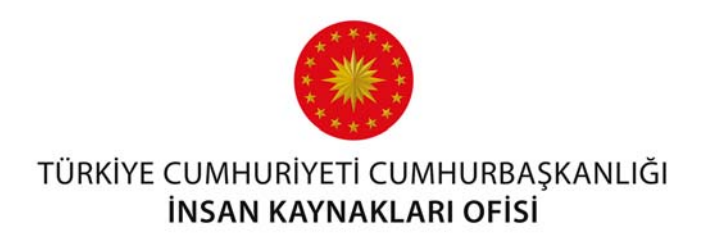

### Eğitimler

Eğitimler, sisteme sunum (PowerPoint), video ve scorm paket şeklinde yüklenen derslerdir. Eklenen eğitimler <u>uzaktanegitimkapisi.cbiko.gov.tr</u> adresinden giriş yapıldığında sayfanın üst kısmında bulunan "Eğitimlerim" başlığına tıklandığında görüntülenebilir.

**Sisteme Yeni Eğitim Ekleme:** Sistemde eklenen bütün eğitimlerin listesini görmek için Şekil 3'te görülen ana menüde bulunan "Eğitimler" butonuna basılarak "Eğitimler" sayfasına gidilmelidir.

Yeni bir eğitim eklemek için Şekil 3'te görülen ekranın sağ üst kısmında bulunan "Eğitim Ekle" butonu kullanılmalıdır.

| ≡ 0            |           |                       |                 | 0              | C. CUMHURBAŞKANLIĞI<br>VEAN KAYNARLARI OFISI |                                               | Aysu Gökalp 🧔   |
|----------------|-----------|-----------------------|-----------------|----------------|----------------------------------------------|-----------------------------------------------|-----------------|
| Ano Soyfo      | EĞİTİMLER | Ana Sayfa — Eğitimler |                 |                |                                              |                                               | Eğitim Ekie     |
|                |           |                       |                 |                |                                              |                                               | Arama           |
| Egitimler      | Durum 14  | Tarih                 | Eğitim Türü     | Eğitim Tipi 👘  | Eğitim Şekli                                 | Egitim Adı                                    |                 |
|                | PASIF     | 11.05.2020            | Unitesiz Eğitim | Sáreli Eğitim  | Sunum(PowerPoint)                            | Denem Eğitimi                                 | ۰ ب             |
| ġ              | PASIF     | 15 05 2020            | Ünitesiz Eğitim | Süreli Eğitim  | Sunum(PowerPoint)                            | Devlet Arpyleri                               | \$ v            |
| Sinavlar       | PASIF     | 8.06.2020             | Ünitesiz Eğitim | Süreli Eğitim  | Sunum(PowerPoint)                            | 633) SAVILI IŞ SAĞLIĞI VE İŞ GÜVENLIĞI KANUNU | <b>⊕</b> ~      |
| ( <u>***</u> ) | AKTIF     | 2.05.2020             | Ünitali Eğitim  | Süresiz Eğitim | Video                                        | Ripsel Gelişim Kitapları Özetleri             | @ ~             |
| Eskinikler     | AKTIF     | 4.05.2020             | Üniteli Eğitim  | Süresiz Eğitim | Sunum(PowerPoint)                            | ORGÜTSEL DAVRAMIŞ                             | <b>\$</b> ~     |
| 0              | PASIF     | 3.05.2020             | Üniteli Eğitim  | Süresiz Eğitim | Sunum(PowerPoint)                            | Kalite                                        | (a) ~ (         |
| Kultaniolor    | PASIF     | 4.05.2020             | Üniteli Eğitim  | Süresiz Eğitim | Video                                        | insan Kaynaktan Ofisi                         | ۵ - ۱           |
|                | PASIF     | 7.05.2020             | Unitel: Eğitim  | Súresíz Eğitim | Sunum(PowerPoint)                            | Deneme                                        | 0 ×.            |
| 63             | PASIF     | 7.05.2020             | Uniteli Eğitim  | Süresiz Eğitim | Video                                        | Kamu Võnetimi                                 | <b>0</b> ~      |
| Ayorlar        | AKTIF     | 1052020               | Ünitesiz Eğitim | Súresiz Eğitim | Sunum(PowerPoint)                            | Stres ve Stresle Baş Etme                     | ( <b>0</b> , *) |
| 0              | AKTIF     | 1.05.2020             | Unitesia Eğitim | Süresiz Eğitim | Video                                        | Sağlık Kurumlarında Kalite Yönetimi :         | 0 ×             |
| Roportar       | AKTIF     | 11.05.2020            | Ünitesiz Eğitim | Süresiz Eğitim | Sunum(PowerPoint)                            | 6245 Sayılı Harcırah Kanunu                   | 0 ×             |
| -A             | AKTIF     | 14.05.2020            | Unitesiz Eğitim | Süresiz Eğitim | Video                                        | Celecege Nefes                                | 9 v             |

Şekil 3: Eğitimler

"Eğitim Ekle" butonuna basıldığında eklenecek eğitim ile ilgili doldurulması gereken bilgilerin olduğu bir ekran gelecektir.

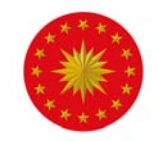

| ≡ 0           |                                               | CC CUMULIRIASIANUCI<br>Insan Kanyaasian Orisi                                   | Betül Ordu                                               |
|---------------|-----------------------------------------------|---------------------------------------------------------------------------------|----------------------------------------------------------|
| Egitimler     | EĞİTİMLER Ana Sayta - Eşitemler - Eşitem Ekle |                                                                                 |                                                          |
| 2<br>Secondar | Eğitim Adı                                    |                                                                                 |                                                          |
| andvidr       | O CENEL AYARLAR                               | 2 EGITIM BILGILER                                                               | 3 AÇIKLAMA                                               |
| Canlı Sınıf   |                                               | Lütlen Eğitimi Alacak Kitleyi Seçinizi<br>Kurum Kurum & Umvan Umvan Kişiye Özel |                                                          |
| Rullanıcılar  |                                               | ØEKLE                                                                           |                                                          |
| Dokümanlar    |                                               |                                                                                 |                                                          |
| Ayarlar       |                                               |                                                                                 |                                                          |
| 0<br>Raporlar |                                               |                                                                                 |                                                          |
| Cikas         |                                               |                                                                                 | Copyright © 2020 CUMHURBAŞKANLIĞI İNSAN KAYNAKLARI OFISI |

Şekil 4: Eğitim Ekleme Ekranı

Eğitim eklerken "Genel Ayarlar" sekmesinden eğitimin açılacağı kurum ya da kişiler seçilmelidir. Şekil 4'te görülebileceği gibi eğitimler Kurum, Kurum & Unvan, Unvan ve Kişiye Özel olarak açılabilmektedir.

Kuruma eğitim ataması gerçekleştirilirken iki seçenek karşımıza çıkmaktadır. "Seçili Kurumu & Bağlı Tüm Kurumları Ekle" seçeneği eğitimin seçilen kurumla birlikte tüm alt birimlerine de açılmasını sağlar. Örnek olarak; eğer Cumhurbaşkanlığı İnsan Kaynakları Ofisi Başkanlığına bağlı bütün dairelere yönelik bir eğitim açılmak istenirse Cumhurbaşkanlığını İnsan Kaynakları Ofisi Başkanlığı seçilmeli ve "Seçili Kurumu & Bağlı Tüm Kurumları Ekle" seçeneği kullanılmalıdır (Şekil 5).

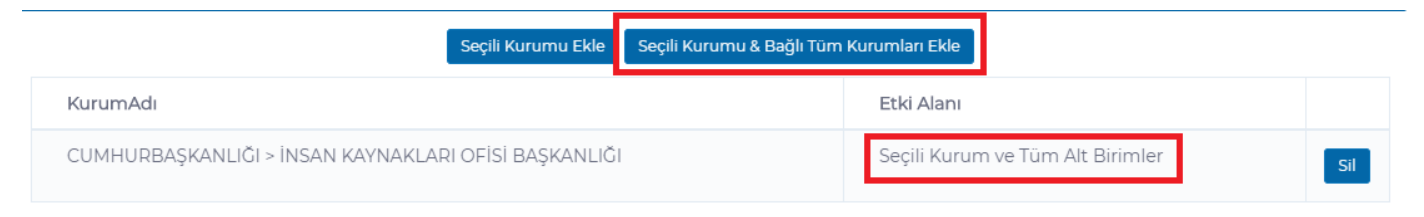

Şekil 5: Seçili Kurum & Bağlı Tüm Kurumları Ekle

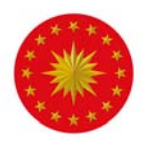

Eklenen eğitimin yalnızca bir kuruma ya da birime verilmesi gereken durumlarda sol tarafta bulunan listeden istenen kurum seçildikten sonra "Seçili Kurumu Ekle" seçeneği kullanılmalıdır. Örneğin, İnsan Kaynakları Ofisi Başkanlığında bulunan Hukuk Müşavirliği, İnsan Kaynağı Eğitim ve Geliştirme Dairesi Başkanlığı ve İnsan Kaynağı ve Kariyer Planlama Dairesi Başkanlığı için açılacak bir eğitim olduğunda bu daireler "Seçili Kurumu Ekle" seçeneği ile eklenmelidir (Şekil 6).

| Seçili Kurumu Ekle Seçili Kurumu & Bağlı Tüm Kurumları Ekle              |                     |     |
|--------------------------------------------------------------------------|---------------------|-----|
| KurumAdı                                                                 | Etki Alanı          |     |
| CUMHURBAŞKANLIĞI > HUKUK MÜŞAVİRLİĞİ                                     | Sadece Seçili Kurum | Sil |
| CUMHURBAŞKANLIĞI > İNSAN KAYNAĞI EĞİTİM VE GELİŞTİRME DAİRESİ BAŞKANLIĞI | Sadece Seçili Kurum | Sil |
| CUMHURBAŞKANLIĞI > İNSAN KAYNAĞI VE KARİYER PLANLAMA DAİRESİ BAŞKANLIĞI  | Sadece Seçili Kurum | Sil |

#### Şekil 6: Seçili Kurumu Ekle

Aynı şekilde, yalnızca İnsan Kaynakları Ofisi Başkanlığı (altında bulunan bir daire değil) bünyesinde kayıtlı kullanıcılara açık bir eğitim yükleneceği zaman, hiçbir alt kurumun ve dairenin bu eğitimi görmemesi için sol taraftaki listeden İnsan Kaynakları Ofisi Başkanlığı seçilmeli ve "Seçili Kurumu Ekle" seçeneği kullanılmalıdır. Böylece bu eğitimi yalnızca direkt olarak İnsan Kaynakları Ofisi Başkanlığının altına kayıt edilmiş kullanıcılar görebilir (Şekil 7).

| Seçili Kurumu Ekle 🛛 Seçili Kurumu & Bağlı Tü        | m Kurumları Ekle    |     |
|------------------------------------------------------|---------------------|-----|
| KurumAdı                                             | Etki Alanı          |     |
| CUMHURBAŞKANLIĞI > İNSAN KAYNAKLARI OFİSİ BAŞKANLIĞI | Sadece Seçili Kurum | Sil |

#### Şekil 7: Seçili Kurumu Ekle

Kurum & Unvan kısmında kurum ve unvan seçilerek seçilen kurumdan ilgili unvandaki kişilere eğitim ataması gerçekleştirilir. Seçilen unvan ve kurum ya da birimler Şekil 8'de kırmızı kutu içine alınmış alanlarda görüntülenebilir.

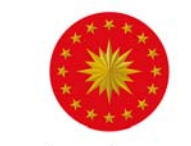

urum Kurum & Unvan Unvan Kisiye Özel

| ■ D ADALET BAKANLIĞI ■ D ADALET BAKANLIĞI ■ D ALEF CALISMA VE SOSVAL HIZMETLER BAKANLIĞI                                                                                                    | DAIRE BAŞKANI                                                            | ×                   |
|----------------------------------------------------------------------------------------------------|--------------------------------------------------------------------------|---------------------|
| ■ DAĞIMSIZ/DÜZENLEYICI DENETLEYICI KURUM VE KURULUŞLAR ■ CUMHURBAŞKANLIĞI                                                                                                    | Seçili Kurumu Ekle Seçili Kurumu & Bağlı Tüm Kurumları                   | Elde                |
| ■ CEVRE VE ŞEHİRCİLİK BAKANLIĞI ■ DIŞIŞLERİ BAKANLIĞI                                                                                                    | KurumAdi                                                                 | Etki Alanı          |
| B DIĞER KURUM VE KURULUŞLAR B DIĞER KURUM VE KURULUŞLAR                                                                                                    | CUMHURBAŞKANLIĞI > İNSAN KAYNAĞI EĞİTİM VE GELİŞTİRME DAİRESİ BAŞKANLIĞI | Sadece Seçili Kurum |
| C VAMU KURUMU NITELICINDEKI MESLEK KURULUŞLARI     KAMU KURUMU NITELICINDEKI MESLEK KURULUŞLARI     KAMU KURUMU BAKANLIĞI     COMLUTA VE TURİZM BAKANLIĞI     COMLUS AVUNMA BAKANLIĞI     COMLUS AVUNMA BAKANLIĞI | ØEKLE                                                                    |                     |

Şekil 8: Kurum & Unvan Bazlı Eğitim Ataması

Unvan kısmında seçilen unvana ya da unvanlara sahip kişilere eğitim atanabilmektedir. "Unvan" butonuna tıklandıktan sonra sol kısımda unvanlar listelenmektedir. Sol kısımda eğitimin verileceği unvan seçilerek kırmızı kutu ile belirtilen ">" şeklinde görünen butona tıklanmalıdır. Seçilen unvanlar sağ tarafta bulunan kutu içerisinde görünecektir.

Seçilen unvanlardan biri ya da birkaçının çıkarılmak istemesi durumunda sağ tarafta ilgili unvan seçilmeli ve Şekilde kırmızı kutu içinde belirtilen "<" butonuna tıklanmalıdır.

|                                                                                                    | UNVAN E | GITIMI                       |  |
|----------------------------------------------------------------------------------------------------|---------|------------------------------|--|
| EHIR PLANCISI<br>EHIR PLANCISI<br>EHIR PLANCISI (\$)<br>EHIR PLANCISI (\$)<br>EHIR PLANCISI (\$)<br>EHIR PLANCISI (\$)<br>EHIT YAKINLARINI VE GAZILER DAIRESI BAŞKANI<br>FRE MEMURU<br>OFOR<br>OFOR PACITICI<br>OFOR CONTICI<br>OFOR CONTICI<br>OFOR CONTICI<br>OFOR CONTICI<br>OFOR CONTICI<br>DEE AMIDI (PLOT-MÜH.)<br>UBE MUDI (PLOT-MÜH.) | •       | DAIDE BAŞKANI<br>ŞUBE MÜDÜRÜ |  |
| UBE MÜDÜR YARDIMCISI<br>UBE MÜDÜR YARDIMCISI(CUMHURBAŞKANLIĞI)<br>UBE MÜDÜRÜ                                                                                                    |         |                              |  |

Şekil 9: Unvan Bazlı Eğitim Ataması

Kişilere eğitim ataması kişilerin TC Kimlik Numaraları üzerinden gerçekleştirilmektedir. Kişilerin tek tek TC Kimlik Numaraları Şekilde kırmızı kutu içinde belirtilen kısma yazılarak arama butonuna tıklanmalıdır. Eklenen kişi ve kişilerin bilgileri isim soy isim, görev ve kurum detayında listelenmektedir.

| TÜR                                                                                                    |                                 | NLIĞI |
|----------------------------------------------------------------------------------------------------|---------------------------------|-------|
| .C. Kimlik No                                                                                                    | Kurum Kurum & Unvan Krjive Ozel | ρ     |
| Adi Soyadi                                                                                                    | Côrev                           | Sil   |
| Betül Ordu                                                                                                    | ANALIST                         | si    |
| Kurum : CUMHURBAŞKANLIĞI ><br>Bağı Kuruluştar ><br>INSAN KAYNAKLARI OFISI BAŞKANLIĞI ><br>INSAN KAYNAĞI EĞITIM VE GELİŞTIRME DAIRESI BAŞKANLIĞI | ØEKLE                           |       |

Şekil 10: Kişiye Özel Eğitim Ataması

Sistemde eğitimler hangi kuruma, unvana ya da kişiye açılmışsa yalnızca o kişiler eğitime *uzaktanegitimkapisi.cbiko.gov.tr* adresinden ulaşabilmektedir.

Eğitimi kimlerin göreceği seçimi yapıldıktan sonra, eğitime ait diğer gerekli bilgilerin doldurulması gerekmektedir. Bunun için sayfanın üst kısmında bulunan Eğitim Bilgileri butonuna basılmalıdır ve açılan ekranda istenen bilgiler belirlenmelidir (Şekil 11).

| ≡ 0                |                                               | LC. CUMHURBASKA<br>INSAN KAYNAKLARI | NLIĞI<br>OFİSİ                     |                                | Betül Ordu 🧕              |
|--------------------|-----------------------------------------------|-------------------------------------|------------------------------------|--------------------------------|---------------------------|
| Eğitimler          | EĞİTİMLER Ano Soyto - Eğitimler - Eğitim Ekle |                                     |                                    |                                | 4-                        |
|                    | Eğitim Adı                                    |                                     |                                    |                                |                           |
|                    | CENEL AVARLAR                                 | 2 EGITIM                            | BILGILERI                          | 3 AÇIKLAMA                     |                           |
| anlı Sınıf         | Durum<br>Seçiniz v                            | Eğitim Şekli<br>Seçiniz             | •                                  | Eğitim Biçimi<br>Seçiniz       | ~                         |
| (1)<br>ullanıcılar | Eğitim Kategorisi<br>Seçiniz                  | ~                                   | Eğitim Türü<br>Eğitim Türü Seçiniz |                                | ~                         |
| cũmanlar           | Eğitim Tipi<br>Seçiniz                        | TARIH B                             | ilCilERi<br>Başlangıç Tarih •      |                                |                           |
| 63.                | -                                             | DOSYA & DO                          | DRUMANLAR                          |                                |                           |
| ~鋖<br>yorlor       | Dosya Seç Dosya seçilmedi                     |                                     |                                    |                                | Dotya Seç                 |
| 0<br>Raportar      | Dökümanlar                                    | Dosys Seç                           | Eğitmen Adı<br>Eğitmen Seçiniz     |                                | ~                         |
| Cilos              |                                               | ØE                                  | KLE                                | Copyright © 2020 CUMHURBAŞKANL | IĞI İNSAN KAYNAKLARI OFİS |

Şekil 11: Eğitim Bilgileri

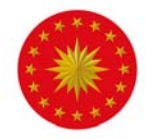

Eğitimi ekleyen kişi tarafından belirlenen eğitim adı "Eğitim Adı" kısmına girilmelidir. "Durum" kısmı eğitimin aktif mi yoksa pasif mi olduğunu ifade eder. Eğitimin pasif olması uzaktanegitimkapisi.cbiko.gov.tr adresinde yer alan "Eğitimlerim" başlığı altında eğitimin görüntülenemeyeceği anlamına gelmektedir.

| "Eğitim | Şekli":   | Eğitim   | şekli    | seçeneklerinde    | "Video",  | "Sunum     |
|---------|-----------|----------|----------|-------------------|-----------|------------|
| (PowerP | oint)" ve | e "Scorm | " şeklir | nde üç seçenek bı | ulunmakta | dır (Şekil |
| 12).    |           |          |          |                   |           |            |

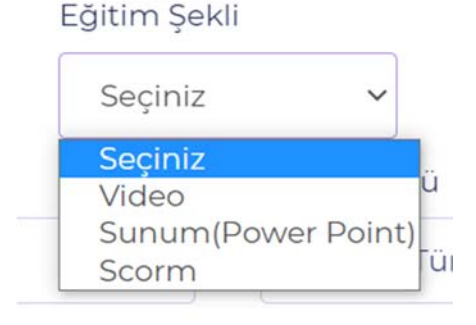

Şekil 12: Eğitim Şekli

Eğer eğitim şekli "Video" olarak seçilirse sağ alt kısımda bulunan dosya ve dokümanlar kısmında demo video yükleme kısmı görülecektir. Buradan eğitime ait bir giriş videosu yüklenmelidir. Demo video eğitimin ön izleme seçeneğinde kullanıcıların karşısına çıkmaktadır (Şekil 13).

| Demo Video |           |
|------------|-----------|
|            | Dosya Seç |
|            |           |

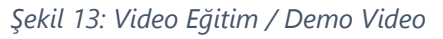

Eğer eğitim şekli "Sunum" olarak seçilirse PowerPoint sunumu yükleme alanı aktif olacaktır.

Önemli: Eğitim şekli "Sunum" olarak seçildikten sonra "Durum" kısmı otomatik olarak pasif olacaktır (Şekil 14).

| Egitim Adi         |                    |                               |              |                 |   |
|--------------------|--------------------|-------------------------------|--------------|-----------------|---|
| Kamu Yönetimi      |                    |                               |              |                 |   |
| Durum              | Eğitim Şekli       |                               |              | Eğitim Türü     |   |
| Pasif              | ▼ Sunum(Power Poin | t)                            | •            | Ünitesiz Eğitim | • |
|                    |                    | TARİH BİLGİLERİ               |              |                 |   |
| Eğitim Tipi        |                    | Başlangıç Tarih               |              |                 |   |
| Süresiz Eğitim     |                    | ▼ 27.05.2020                  |              |                 |   |
|                    | DOS                | SYA & DÖKÜMANLAR              |              |                 |   |
| Resim              |                    | Sunum Dosyası <mark>Lü</mark> | tfen Dosya S | ieçiniz         |   |
| Dosya Seç logo.png |                    | Kamu Yönetimi.ppt             |              |                 |   |
|                    |                    | Kaldır                        |              |                 |   |
| Däkümaalar         |                    | Eăitmon Adu                   |              |                 |   |

Şekil 14: Eğitim Şekli & Sunum

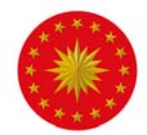

PowerPoint yükleme alanına yüklenmesi için dosya seçilmeli ve diğer alanlar da doldurulduktan sonra eğitim eklenmelidir. Bu süreçte pasif durumda olan eğitiminin tekrar aktif hale gelebilmesi için Eğitimler sayfasında görüntülenen eğitimin sağ tarafındaki seçeneklerden "Düzenle" seçeneğine tıklanmalıdır. PowerPoint sunumu sistem tarafından resme dönüştürüldüğü için bu süreçte "Durum" kısmında "PowerPoint sunumu yapılandırılmaktadır." uyarısı çıkabilir (Şekil 15).

| Durum                               | Eğitim Şekli       | E       | ēğitim Türü     |   |
|-------------------------------------|--------------------|---------|-----------------|---|
| Power Point Dökümanları Yapılandı 🔹 | Sunum(Power Point) |         | Ünitesiz Eğitim | • |
|                                     | TARİH BİLGİLERİ    |         |                 |   |
| Eğitim Tipi                         | Başlang            | ç Tarih |                 |   |
| Süresiz Eğitim                      | • 20.05.           | 2020    |                 |   |

Şekil 15: PowerPoint Sunumu

Bu uyarı çıktığında sistemin sunumu resme dönüştürmesi için zaman verilmelidir. PowerPoint sunumu resimlere dönüştürüldükten sonra "Durum" kısmında aktif/pasif seçenekleri görünür olacaktır. Bu aşamada aktif seçeneği tıklanarak eğitim kullanıcılar için uygun duruma getirilebilir.

*"Eğitim Biçimi"*: "Eğitim Biçimi" menüsünde "Ünitesiz Eğitim" ve "Üniteli Eğitim" olarak iki seçenek bulunmaktadır. Ünitesiz eğitim tek ve blok olan eğitimi tanımlamaktadır. Üniteli eğitim ise birden çok eğitim içeriği olan ve blok olarak anlatılmayacak eğitimleri tanımlamaktadır. Üniteli eğitimde birden fazla bölüm altında birden fazla sunum veya video eklemeniz gerekmektedir (Şekil 16).

"Konu Durum": Üniteli eğitim seçtiğinizde "Konu Durum" seçeneği aktif olacaktır. Bu kısımda "Konu Seçilebilir" seçeneği katılımcının istediği eğitim ünitesini seçerek izleyebileceğini, "Konu Seçemez" seçeneği ise katılımcının eğitim ünitelerini sıralı şekilde izlemek zorunda olduğunu ifade etmektedir (Şekil 17).

| Seçiniz         | ~ |
|-----------------|---|
| Seçiniz         |   |
| Ünitesiz Eğitim |   |
| Üniteli Eğitim  |   |

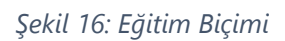

| Seçiniz        | * |
|----------------|---|
| Seçiniz        |   |
| Konu Seçebilir |   |

Şekil 17: Konu Durum

### Eğitim Biçimi

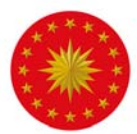

"Eğitim Kategorisi": "Eğitim Kategorisi menüsünde "Zorunlu Eğitim" ve "Hizmet İçi Eğitim" olmak üzere iki seçenek bulunmaktadır. Zorunlu eğitim, kurumların yasal mevzuat doğrultusunda düzenlemesi zorunlu olan eğitimleri ifade eder. Hizmet içi eğitim ise zorunlu eğitimler dışında yer alan mesleki ve kişisel gelişim eğitimlerini ifade etmektedir (Şekil 18).

#### Eğitim Kategorisi

| Seçiniz           | ~ |
|-------------------|---|
| Seçiniz           |   |
| Zorunlu Eğitim    |   |
| Hizmet İçi Eğitim |   |

#### Şekil 18: Eğitim Kategorisi

Eğitim Türü

*"Eğitim Türü":* Eğitim türü Şekil 16'da da görülebileceği üzere 10 kategoriden oluşmaktadır. Sisteme eklenecek eğitimin içeriğine göre ilgili kategori seçilmelidir. Şekil 19'da belirtilen kategorilerin açıklaması EK 1'de sunulmuştur.

|   | Eğitim Türü Seçiniz             | ~ |
|---|---------------------------------|---|
| F | Eğitim Türü Seçiniz             |   |
|   | Mesleki Gelişim                 |   |
| 9 | Kişisel Gelişim                 |   |
|   | Oryantasyon                     |   |
| 1 | Mevzuat                         |   |
| 1 | Aday Memur                      |   |
| Ŀ | İnsan Kaynakları Yönetimi       |   |
| 1 | Bilgi Teknolojileri Eğitimi     |   |
|   | İş Sağlığı Ve Güvenliği Eğitimi |   |
|   | Uygulamalı Eğitim               |   |
|   | Diğer                           |   |

Şekil 19: Eğitim Türü

"Eğitim Tipi": "Eğitim Tipi" menüsünde "Süreli Eğitim" ve "Süresiz Eğitim" seçenekleri bulunmaktadır. Süresiz eğitim, başlangıç tarihi olan ve bir bitiş sınırlaması olmayan, eğitmen eğitim durumunu aktif olarak tuttuğu sürece izlenebilecek eğitim türüdür (Şekil 20).

| Eğitim Tipi    |   |
|----------------|---|
| Süresiz Eğitim | • |
| Seçiniz        |   |
| Süresiz Eğitim |   |
| Süreli Eğitim  |   |

Şekil 20: Eğitim Tipi

Süreli eğitim ise belirli tarihler arasında izlenebilen ve bu tarihlerden sonra pasif duruma geçen eğitim tipidir. *"Süreli Eğitim"* seçeneği seçildiğinde ekranda bitiş tarihi sekmesi aktif hale gelmektedir (Şekil 21).

| Eğitim Tipi   |   | Başlangıç Tarih |  | Bitiş Tarih |  |
|---------------|---|-----------------|--|-------------|--|
| Süreli Eğitim | ' | 27.05.2020      |  | 29.05.2020  |  |

Şekil 21: Süreli Eğitim

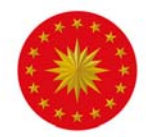

"Dokümanlar" kısmından eğitime ait indirilebilir dokümanlar yüklenebilmektedir. Word, Excel ve PowerPoint veya PDF şeklinde doküman yüklenebilir. Eğitime ilişkin birden fazla sayıda ve türde doküman eklenebilmektedir (Şekil 22).

| Dökümanlar |           |
|------------|-----------|
|            | Dosya Seç |
|            |           |

Şekil 22: Dokümanlar

Son olarak üst kısımda üçüncü başlık olarak bulunan "Açıklama" kısmına eğitiminiz ile ilgili detaylar yazılır. "Ekle" butonuna basıldığında eğitim başarılı bir şekilde oluşturulmuş olacaktır (Şekil 23).

| GENEL AYARLAR         | 2 EĞITIM BİLGILERI | S AÇIKLAMA |
|-----------------------|--------------------|------------|
| B / ⊻ ▲ • ■ • ⊞ • ⊟ • |                    | ~          |
|                       |                    |            |
|                       |                    |            |
|                       |                    |            |
|                       |                    |            |
|                       |                    |            |
|                       |                    |            |
|                       | ØEKLE              |            |

Şekil 23: Açıklama Ekle / Eğitim Ekle Butonu

Oluşturulan eğitim, "Eğitimler" menüsüne basıldığında ekranda sıralı bir liste halinde görünecektir. Eğitimin sağ tarafında bulunan "Ayarlar" seçeneğinden "Detaylar" butonu kullanılarak ön izleme ile eğitimin içeriğini (video, PowerPoint ve scorm) görmek mümkün olacaktır (Şekil 24.

| İMLER    | Ano Sayfo — E | gitimler        |                |                   |                                               |                           |
|----------|---------------|-----------------|----------------|-------------------|-----------------------------------------------|---------------------------|
| Durum 11 | Tadh 11       | Edition Toro    | Fáitim Tini ti | EAitim Caldi II   | Entries Adv                                   | Arama                     |
| PASIF    | 8.06.2020     | Ünitesiz Eğitim | Süreli Eğitim  | Sunum(PowerPoint) | 633) SAVILI IS SAČLIČI VE IS GUVENLIČI KANUNU | Aya                       |
| PASIF    | 15.05.2020    | Únitesiz Eğitim | Süreli Eğitim  | Sunum(PowerPoint) | Deviet Arguleri                               |                           |
| PASIF    | 11.05.2020    | Ünitesiz Eğitim | Süreli Eğitim  | Sunum(PowerPoint) | Denem Eğitimi                                 | C. Detaylar<br>Ø: Düzenle |
| AKTIF    | 2.05.2020     | Üniteli Eğitim  | Süresiz Eğitim | Video             | Kişisel Celişim Kitapları Özetleri            | \$                        |
| AKTIF    | 4.05.2020     | Üniteli Eğitim  | Süresiz Eğitim | Sunum(PowerPoint) | OROUTSEL DAVRANIŞ                             | ۹                         |
| PASIF    | 7.05.2020     | Üniteli Eğitim  | Süresiz Eğitim | 5unum(PowerPoint) | Deneme                                        | 0                         |

Şekil 24: Eğitim Detayları

Sunum(PowerPoint) eğitimleri sisteme eklendiğinde otomatik olarak "Pasif" olmaktadır. Eğitimin Uzaktan Eğitim Kapısı ekranında görüntülenebilmesi için düzenleyip durumunun "Aktif" hale getirilmesi gerekmektedir.

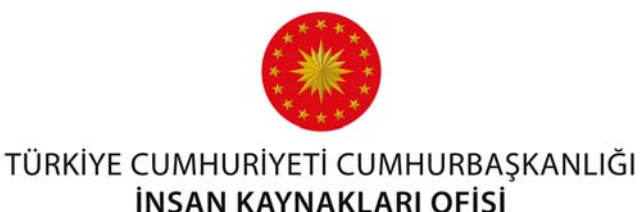

**Sisteme Eklenen Eğitimleri Düzenleme:** Listede bulunan eğitimler ile ilgili düzenleme yapmak için eğitimin sağ tarafında bulunan "Ayarlar" seçeneğinden "Düzenle" butonuna basılmalıdır (Şekil 25).

| İTİMLER  | Ana Sayfa 🔸 E | igitimler       |                |                   |                                               |               |
|----------|---------------|-----------------|----------------|-------------------|-----------------------------------------------|---------------|
|          |               |                 |                |                   |                                               | Arama         |
| Durum ++ | Tarih 🗠       | Eğitim Türü 👘   | Eğitim Tipi 👘  | Eğitim Şekli      | Eğitim Adı                                    |               |
| PASIF    | 8.06.2020     | Ünitesiz Eğitim | Süreli Eğitim  | Sunum(PowerPoint) | 6331 SAVILI İŞ SAĞLIĞI VE İŞ GÜVENLIĞİ KANUNU | ÷ -           |
| PASIF    | 15.05.2020    | Ünitesiz Eğitim | Süreli Eğitim  | Sunum(PowerPoint) | Devlet Arşivleri                              | ÷ -           |
| PASIF    | 11.05.2020    | Ünitesiz Eğitim | Süreli Eğitim  | Sunum(PowerPoint) | Denem Eğitimi                                 | ste<br>Avanta |
| AKTIF    | 2.05.2020     | Üniteli Eğitim  | Sürəsiz Eğitim | Video             | Kişisel Gelişim Kıtapları Özetleri            | 8 .           |
| AKTIF    | 4.05.2020     | Üniteli Eğitim  | Süresiz Eğitim | Sunum(PowerPoint) | ORGUTSEL DAVRANIŞ                             | Q. Detaylar   |
| PASIF    | 705.2020      | Üniteli Eğitim  | Süresiz Eğitim | Sunum(PowerPoint) | Deneme                                        | 18 Duzenie    |
| PASIF    | 7.05.2020     | Üniteli Eğitim  | Süresiz Eğitim | Video             | Kamu Yönetimi                                 | Ø Yapılandır  |
| PASIF    | 4.052020      | Üniteli Eğitim  | Süresiz Eğitim | Video             | İnsan Kaynakları Ofisi                        |               |

Şekil 25: Eğitim Düzenleme

"Düzenle" butonuna basıldığında "Eğitim Bilgileri" başlığı altında eğitimin içeriği gelecektir. Eğitim bir PowerPoint sunumu ise Şekil 26'te kırmızı renkle çerçeve içine alınmış alanda gösterildiği üzere, sistem yüklenen slaytları "JPEG" formatında kaydetmektedir. Bu görüntüleme ve hız kalitesi için sistemin otomatik gerçekleştirdiği bir işlemdir. Videolu eğitimlerde ise dönüştürme işlemi söz konusu değildir.

Logo kısmına kurum logosu yüklenebilir. Yüklenen logo eğitim tanımında görünecektir.

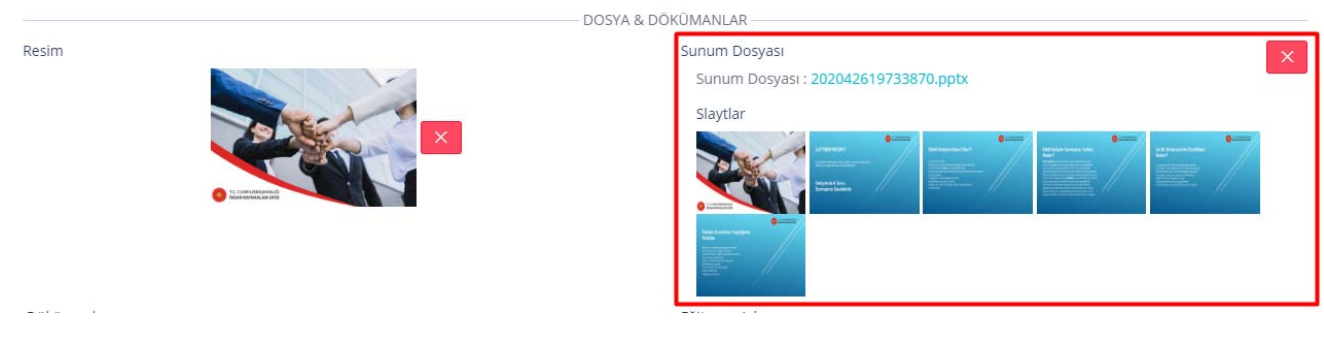

Şekil 26: Sunum Ekleme

#### Sisteme Eklenen Eğitimleri Yapılandırma:

Eğitimin sağ tarafında bulunan "Ayarlar" altında bulunan "Yapılandır" butonu sadece "Üniteli Eğitimler" için aktif olmaktadır (Şekil 27).

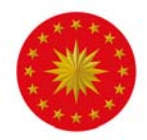

|        |            |                 |                |                   |                                               | Arama       |
|--------|------------|-----------------|----------------|-------------------|-----------------------------------------------|-------------|
| urum 🐃 | Terih **   | Eğitim Türü     | Eğitim Tipi 👘  | Eğitim Şekli 👘    | Eğitim Adı                                    |             |
| PASIF  | 8.06.2020  | Ünitesiz Eğitim | Süreli Eğitim  | Sunum(PowerPoint) | 6331 SAYILI İŞ SAĞLIĞI VE İŞ GÜVENLİĞİ KANUNU |             |
| PASIF  | 15.05.2020 | Ünitesiz Eğitim | Sureli Eğitim  | Sunum(PowerPoint) | Devlet Arşivleri                              |             |
| ASIF   | 11.05.2020 | Ünitesiz Eğitim | Süreli Eğitim  | Sunum(PowerPoint) | Denem Eğitimi                                 |             |
| UKTIF  | 2.05.2020  | Üniteli Eğitim  | Süresiz Eğitim | Video             | Kişisel Gelişim Kitapları Özetleri            |             |
| WTIE]  | 4.05.2020  | Üniteli Eğitim  | Süresiz Eğitim | Sunum(PowerPoint) | ORGUTSEL DAVRANIŞ                             |             |
| ASIF   | 7.05.2020  | Üniteli Eğitim  | Süresiz Eğitim | Sunum(PowerPoint) | Deneme                                        | Q. Detaylar |
|        |            |                 |                |                   |                                               |             |

Şekil 27: Eğitim Yapılandır Butonu

Şekil 27'deki ekranda görülen "Yapılandır" butonuna basıldığında Şekil 28'de görülen ekrandan o eğitime ait bölümler ve sınavlar ilgili düzenlemeler yapılabilmektedir. Şekil 28'de sağ üst kısımda bulunan "+" işaretine tıklanarak üniteli eğitime konu eklenmektedir. Konular eklendiği sırasıyla Şekil 28'de görünen yapılandırma ekranına düşmektedir. Ancak konuların sıraları değiştirilmek istendiğinde ise Şekil 28'de görünen ok işaretleri kullanılarak sıralama işlemi gerçekleştirilebilir. Aynı zamanda konular Ayarlar kısmında bulunan Düzenleme butonu ile düzenlenebilmekte ve Detaylar butonu ile görüntülenmektedir.

|        |           |          | Arama      |
|--------|-----------|----------|------------|
| urum 🖅 | Tarih     | Konu Adi | ·- Sira No |
| KTIF   | 2.05.2020 | Bolumi   | ↑ ↓<br>\$  |
| KTIF   | 2.05.2020 | Bolüm2   | ↑↓<br>(e)  |
| KTIF   | 2.05.2020 | Bolum3   | 1.4 B      |

Şekil 28: Eğitim Yapılandır Sayfası

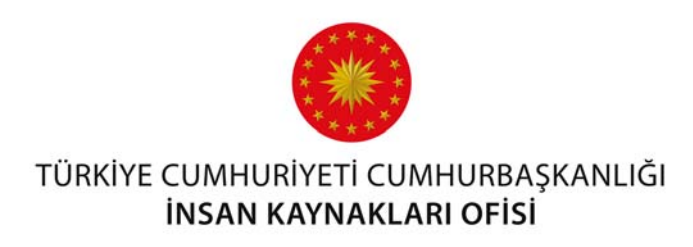

### Sınavlar

Sistemdeki Eğitimlere Sınav Ekleme: Sistemde kayıtlı olan veya yeni tanımlanacak eğitimlere sınav oluşturmak için Şekil 26'da kırmızı renkle çerçeve içine alınmış alanda görüldüğü üzere, ana menüde bulunan "Sınavlar" sayfasına gidilmelidir. Bu sayfada daha önce oluşturulmuş sınavlar listesi görüntülenebilir. Sınav oluşturmak için ekranın sağ üst kısmında bulunan "Sınav Ekle" butonu kullanılmalıdır.

| ≡ 0         |            |                     |            | T.C. CUMHURBAŞKANLIĞI<br>İNSAN KAYNAKLARI OFISI |                                                    |              | Betül Ordu 🌔 |
|-------------|------------|---------------------|------------|-------------------------------------------------|----------------------------------------------------|--------------|--------------|
| Ana Sayfa   | SINAVLAR A | na Sayta - Sinavlar |            |                                                 |                                                    |              | ٥            |
|             |            |                     |            |                                                 |                                                    | Arama        |              |
| Eğitimler   | Durum      | Tarih               | Sinav Túrú | Eğitim Adı                                      | Konu Adı                                           | Sinav Adi    |              |
| ŝ           | AKTIF      | 8.07.2020           | Genel      | İş Analizi Eğitimi                              |                                                    | iş Analizi   | 8 ×          |
| Sinavlar    | PASIF      | 13.06.2020          | Konu       | Okul Tabanlı Afet Eğitimi                       | 01 02 Afet Zarar Görebilirlik Kapasite<br>İlişkisi | deneme       | \$ ×         |
|             | PASIF      | 11.09.2020          | Genel      | Deneme 12345                                    |                                                    | Deneme 12345 | 8 V          |
| Canlı Sinif | PASIF      | 11.09.2020          | Genel      | Deneme TiKA                                     |                                                    | Deneme TIKA  | 8 ×          |

Şekil 29: Sınavlar / Sınav Ekle Butonu

Şekil 30'da görülen yeni sınav ekleme penceresinde sınav ile ilgili bilgiler doldurulmalıdır.

|          |                |              | SINAV EKLE              | •            |            | Ayau                             | Gökalp 🙆 |
|----------|----------------|--------------|-------------------------|--------------|------------|----------------------------------|----------|
| SINAVLAR | Ana Sayla — \$ |              | Sinay Túrú              |              |            |                                  |          |
| 1        |                |              | Eğitim                  |              |            | Arama                            |          |
| Durum    | Tarih *        | Sinav Türü 🤲 | Sağlık Kurumlarında Kal | ite Yonetimi | Sik Sayısı | rAdi ····                        |          |
| (AXTIF   |                | Genel        | Sb Kalite Yonetimi      |              | 4          | ve Stresle Başa Çıkma Bağı Testi | 0 ×      |
| PASE     |                | Genel        | De                      |              | 0          | KIE MARY                         | 0 -      |
| AKTIF    |                | Genel        | -d                      |              |            | k Kurumlarında Kalte Yonetimi    | 0        |
| AKTIF    | 2.05 2020      | Konu         | -ORGÜTSEL DAVRANIŞ      | Bolizm1      |            | Orgutzel Devraniş - Bölüml       | 0. v     |
| PASIF    | 2.05.2020      | Копц         | -ORGUTSEL DAVRANIŞ      | Balam2       |            | Orgütsel Davranig Bolüm2         | 8 ×      |
| (DASIE)  |                |              |                         |              |            |                                  |          |

Şekil 30: Sınav Ekleme Penceresi

*"Sınav Türü":* Bu başlıkta "Konu" ve "Genel" seçenekleri bulunmaktadır. Üniteli eğitimlerde hangi konudan (bölümden) sonra sınav konulmak istendiği buradan seçilebilmektedir. Her konudan sonra sınav konulabileceği gibi sadece seçilen bir bölümden sonra da sınav konulabilmektedir. "Genel" seçeneği ise bir konu sonrasında değil eğitim bitiminde eğitimin tamamlanması için girilmesi gereken sınav anlamına gelmektedir.

"Eğitim" kısmından eklenen sınavın bağlı olacağı eğitim seçilmelidir. "Sınav Adı" kısmına, sınava verilmek istenen ad tanımlanmalıdır. Son olarak, sınavda sorulacak soruların kaç şıklı olmasının

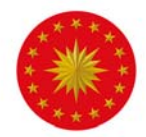

istendiği "Şık Sayısı" sekmesi doldurularak belirtilmelidir. Bu kısımlar doldurulduktan sonra "Ekle" butonu kullanılarak sınav oluşturulur.

**Eğitimlere Eklenmiş Olan Sınavların Yapılandırılması:** Oluşturulan sınavlara ilgili sınavın sağında bulunan "Yapılandır" butonu kullanılarak soru eklenebilir.

|       |           |              |                                        |             |                                         | Arama     |
|-------|-----------|--------------|----------------------------------------|-------------|-----------------------------------------|-----------|
| lurum | Tarih 🎫   | Sinav Türü 👘 | Eğitim Adı 👘                           | Konu Adi ** | Sinav Adı                               | -         |
| UCTIF | 1.05.2020 | Genel        | Stres ve Stresle Baş Etme              | Genel Sinav | Stres ve Stresle Başa Çıkma Bilgi Testi | \$        |
| ASIF  | 2.05.2020 | Genel        | Deneme:01.ay                           | Genel Sinav | deneme sinav.01.ay                      | *         |
| KTIF  | 2.05.2020 | Genel        | Sağlık Kurumlarında Kalite<br>Yönetimi | Genel Sinav | Sağlık Kurumlarında Kalite Yönetimi     | ٠         |
| WIF   | 2.05.2020 | Konu         | ORGÜTSEL DAVRANIŞ                      | Bolümi      | Orgütsel Davranış - Bölüml              | @ Duzenie |

Şekil 31: Sınav Yapılandır Butonu

Şekil 31'de görülen "Yapılandır" butonuna basıldığında açılan ekranda sol kısma soru ve kullanıcının karşısına gelecek şıklar yazılır. Yazma işlemi bittikten sonra Şekil 32'de sol alt köşede bulunan "Doğru Cevap" seçeneğinden doğru cevap seçilir ve "Ekle" butonuna basarak soru kaydedilir.

| Sağlık Kurumlarında Kalite Yönetimi Ana Sayl | a - Snavlar - Snav Yaplandır                                                                                                    | + |
|----------------------------------------------|----------------------------------------------------------------------------------------------------|---|
|                                              | Sağlık Kurumlarında Kalite Yönetimi                                                                                                    |   |
| Sonu<br>B / ⊻ ▲・▲・Ⅲ・Ⅲ・                       | 1+1         Aktifiei Asağudakilerden hangisi kalite tanımı içinde debildir.           2+1         Aktifiei Aşağıdakilerden hangisi sağlıkta kalite tanımı açısından atifta bulunulmuş bir tanımdır? | • |
| Aşağıdakilerden hangisi                      |                                                                                                    |   |
|                                              |                                                                                                    |   |
| A 1.                                         |                                                                                                    |   |
| 8 2                                          |                                                                                                    |   |
| C 3                                          |                                                                                                    |   |
| D 4                                          |                                                                                                    |   |
| Doğru Cevap<br>© A ★ B © C © D               | + cxe                                                                                                    |   |

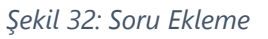

**Oluşturulan Bir Sınavın İçerisindeki Soruları Düzenleme:** Kaydedilmiş soru sağ taraftaki listeye gelecektir. Eğer bu soruda bir düzenleme yapılmak istenirse Şekil 33'te belirtildiği üzere sorunun üstüne tıklandığı zaman açılan ekranda sağ alt kısımda bulunan "Düzenle" butonu kullanılabilir. Açılan sayfada değişiklikler yapılabilir.

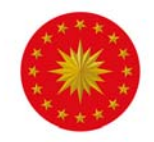

| A: Müşteri beklentilerini karşılamayı ya da aşmayı içerir |  |
|-----------------------------------------------------------|--|
| B : Kalite iyileştirilebilir                              |  |
| C: Kalite sabittir                                        |  |
| Doğru Cevap : C                                           |  |
|                                                           |  |

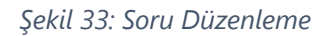

Eğer bir sorunun kullanılması ve sınavda yer alması istenmezse "Düzenle" butonuna basıldıktan sonra açılan düzenleme ekranında bulunan "Durum" sekmesinden "Pasif" seçeneği işaretlenerek katılımcı tarafından sorunun görülmemesi sağlanabilir (Şekil 34).

| Soru                  |                                                                                                    |
|-----------------------|----------------------------------------------------------------------------------------------------|
| B I                   |                                                                                                    |
| Freud'un<br>yasakladı | üşilik kuramına göre toplumun hoş karşılamadığı,<br>jı arzular, istekler, dürtüler nerede bulunmaktadır? |
| Durum                 | Aktif                                                                                                    |
| A                     | Pasif                                                                                                    |
| в                     | Aktif<br>ego                                                                                             |

Şekil 34: Video Eğitim / Demo Video

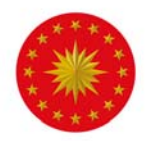

### Canlı Sınıf

Canlı Sınıf, eğitimlerden farklı olarak senkron eğitimler olan canlı sınıfları içermektedir. Canlı sınıflar, *uzaktanegitimkapisi.cbiko.gov.tr* adresinden giriş yapıldığında "Canlı Sınıf" başlığı altında bulunan takvim üzerinde görüntülenir.

Yeni Canlı Sınıf Ekleme: Sistem üzerinde bir canlı sınıf oluşturmak için soldaki ana menüde bulunan "Canlı Sınıf" sekmesi kullanılmalıdır. Bu sayfada daha önce oluşturulmuş canlı sınıf listesini görüntülenmektedir. Yeni bir canlı sınıf etkinliği oluşturmak için ekranın sağ üst kısmında bulunan "Canlı Sınıf Ekle" butonu kullanılmalıdır (Şekil 35).

| 0                      |             |    |                       |       | T.C. CUMHURBAŞKANLIĞI<br>İNSAN KAYNARLARI OFİSI           |              |     |    | Betül Ordu |
|------------------------|-------------|----|-----------------------|-------|-----------------------------------------------------------|--------------|-----|----|------------|
| ]<br><sub>iler</sub> c | CANLI SINIF | An | o Sayta — Canii Sinif |       |                                                           |              |     |    |            |
| ]                      |             |    |                       |       |                                                           |              | Ara | па |            |
| #11                    | Durum       |    | Tarih                 | Saat  | Sinif Adi                                                 | ** Moderatör |     | R  |            |
|                        | AKTIF       |    | 22.10.2020            | 10:30 | YTÜ Tanıtım Toplantisi                                    | Betül Ordu   |     | ٩. | e          |
| a' .                   | AKTIF       |    | 22.10.2020            | 09:30 | Microsoft Office Programlarının Kullanımı                 | Betül Ordu   |     | ٨. | 68         |
| -1                     | AKTIF       |    | 26.10.2020            | 09:30 | Üniversite Bilgi Yönetim Sisteminin Tanıtımı ve Kullanımı | Betûl Ordu   |     | A  | es         |
|                        | PASIF       |    | 5.11.2020             | 14:00 | Kamu Yönetiminde Etik ve Etik Davranış İlkeleri           | Betül Ordu   |     | A  | es         |
| 20                     | AKTIF       |    | 11.11.2020            | 16:45 | Deneme Etkinliği                                          | Betül Ordu   |     | 8  | e          |
|                        | AKTIF       |    | 16.11.2020            | 14:00 | Doğru Bilgiye Ulaşmada Sosyal Medyanın Rolü               | Betül Ordu   |     | 8  | es         |
| ian :                  | PASIF       |    | 18.11.2020            | 10:36 | UEK Tanitim                                               | Betül Ordu   |     | A  | et         |
|                        | AKTIE       |    | 23.11.2020            | 14:00 | 5018 sayılı Kamu Mali Yönetimi ve Kontrol Kanunu          | Betül Ordu   |     | A  | ß          |
|                        | PASIF       |    | 23.11.2020            | 21:45 | Deneme-Diyanet                                            | Betül Ordu   |     | ٨  | es         |
|                        | AKTIF       |    | 21.12.2020            | 14:00 | Protokol Vonetimi Eğitimi                                 | Betül Ordu   |     | 8  | œ          |

Şekil 35: Yeni Canlı Sınıf Ekleme

Karşınıza canlı sınıfa dair bilgilerin girilmesi gereken ekran gelecektir (Şekil 36).

|                 |                                            | T.C. CUMHURISADAMU KA<br>Ingan Kannari and ofisi | Betül Ordu |
|-----------------|--------------------------------------------|--------------------------------------------------|------------|
| ANLI SINIF EKLE | Ana Sayta - Canil Sinit - Canil Sinit Ekle |                                                  | •          |
| Eğitim Adı      |                                            |                                                  |            |
|                 | CENEL AVARLAR                              |                                                  | 👩 AÇIKLAMA |
|                 |                                            | Lütfen Eğitimi Alacak Kitleyi Seçinizi           |            |
|                 |                                            | Kurum Kurum & Unvan Unvan Kişiye Özel            |            |
|                 |                                            | ØEKLE                                            |            |
|                 |                                            |                                                  |            |

Şekil 36: Canlı Sınıf Ekle / Genel Ayarlar

İlk adım olarak oluşturulan bu canlı sınıfın açılacağı kurum ya da kişiler seçilmelidir. Şekil 36'da da görülebileceği gibi "Kurum", "Kurum & Unvan" "Unvan" ve "Kişiye Özel" seçenekleri seçilerek canlı sınıf açılabilmektedir.

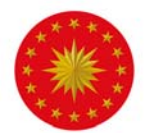

Eklenen canlı sınıfa sadece bu listelerde yapılan seçime göre kişiler *uzaktanegitimkapisi.cbiko.gov.tr* adresinden ulaşabilmektedir.

"Kurum", "Kurum & Unvan" "Unvan" ve "Kişiye Özel" canlı sınıf ataması Eğitimler kısmında yapılan atama ile aynı şekilde gerçekleştirilmektedir. Bu sebeple Genel Ayarlar kısmı ile ilgili detaylı bilgi almak için Eğitim başlığında Yeni Eğitim Ekleme alt başlığında bulunan ilgili kısım incelenebilir.

Canlı Sınıfın açık olacağı kurumlar seçildikten sonra üst sırada yer alan "Eğitim Bilgileri" başlığına gidilmeli, canlı sınıf ile ilgili diğer bilgiler doldurulmalıdır (Şekil 37).

| ≡ 0          |                                                           | T.C. CLARHURBASKANLIĞİ<br>İNSAN KARNARLARI OFTSI |                      | Betül Ordu 🧕                         |
|--------------|-----------------------------------------------------------|--------------------------------------------------|----------------------|--------------------------------------|
| Eğitimler    | CANLI SINIF EKLE Ano Soyto - Conti Smit - Conti Smit Ekle |                                                  |                      | <b>*</b>                             |
| Sinavlar     | Eğitim Adı                                                |                                                  |                      |                                      |
| [===]        | CENEL AVARLAR                                             | 2 EĞITIM BİLGİLERİ                               | 3 AÇI                | KLAMA                                |
| Canlı Sınıf  | Eğitim Kategorisi                                         | Eğitim Türü                                      |                      |                                      |
| Kullanıcılar | Seçiniz Durum Etkinlik Türü Aktif  CANLI SINIF            | Tarih                                            | Başlangıç Saat       | Bitiş Saat                           |
| Dokümanlar   | Moderatôr Túrú<br>Dahili Moderatôr<br>Logo                | Moderatör                                        |                      | ~                                    |
| Ayarlar      | Doga Seç Dorya seçilmedi                                  | ØEKLE                                            |                      |                                      |
| Raporlar     |                                                           |                                                  |                      |                                      |
| Cilaş        |                                                           |                                                  | Copyright © 2020 CUM | HURBAŞKANLIĞI İNSAN KAYNAKLARI OFİSI |

Şekil 37: Eğitim Bilgileri

Canlı Sınıfı ekleyen kişi tarafından belirlenen canlı sınıfın adı "Eğitim Adı" kısmına girilmelidir. "Eğitim Kategorisi" Zorunlu Eğitim ve Hizmet İçi Eğitim olma üzere 2 başlıktan oluşmaktadır. "Eğitim Türü" kısmında belirtilen 10 kategori ise EK 1'de detaylı bir şekilde anlatılmıştır. "Durum" kısmı canlı sınıfın aktif mi yoksa pasif mi olduğunu ifade eder. Canlı sınıfın, uzaktanegitimkapisi.cbiko.gov.tr adresinden giriş yapıldığında Canlı Sınıf takviminde görüntülenebilmesi için aktif durumda olması gerekmektedir.

"Etkinlik Türü": Bu kısımda "Canlı Sınıf" seçeneği bulunmaktır.

"Tarih", "Başlangıç Saati", "Bitiş Saati", "Açıklama" ve "Moderatör" başlıklarının da doldurulması zorunludur. Katılımcılar canlı sınıfın başlangıç saatinden 30 dakika öncesinde Canlı Sınıf ekranına giriş yapabilmektedir. Bitiş saati ise etkinliğe katılıma izin verilen en son saati ifade eder. Örnek olarak başlangıç saati 12:00 ve bitiş saati 13:00 olan bir canlı sınıf için katılımcılar saat 11:30'dan itibaren

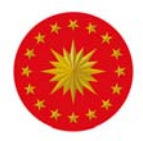

sınıfa giriş yapabilmektedir. Ancak bitiş saati 13:00 olarak belirlendiği için canlı sınıf devam etse de herhangi bir katılımcı canlı sınıfa giriş sağlayamamaktadır.

Canlı sınıfları için iki farklı moderatör seçme alternatifi bulunmaktadır.

Dahili Moderatör: Kurum adına tanımlı olan tüm kullanıcıların moderatör olarak seçilmesi imkanını sağlamaktadır. Kurumda tanımlı her personel listede çıkmaktadır ve seçilen kişi canlı sınıfta moderatör olmaktadır.

Harici Moderatör: Kurum personeli olmayan ve sisteme kurum seçilmeden eğitmen olarak tanımlı olan tüm kullanıcıların moderatör olarak seçilmesi imkânını sağlamaktadır ve seçilen kişi canlı sınıfta moderatör olmaktadır.

Alt kısımda bulunan Logo kısmına kurum logosu yüklenebilir. Yüklenen logo eğitim tanımında görünecektir.

Canlı Sınıfa ilişkin bilgiler girildikten sonra Açıklama kısmına bu canlı sınıfa katılması planlanan katılımcıları bilgilendirmek için açıklayıcı bir metin girilir. Bilgi girme ve seçme işlemleri bittiğinde ekranın alt kısmında bulunan "Ekle" butonu ile canlı sınıf oluşturulabilir.

Oluşturulmuş canlı sınıflar, ana menüde yer alan Canlı Sınıf sayfasına gidildiğinde görüntülenebilir.

| ≡ 0         |             |                         |        | T.C. CUMHURBAŞKANILĞI<br>İNSAN KAYNAKLARI OFİSI           |            |      | В  | etül Ordu 🧕 |
|-------------|-------------|-------------------------|--------|-----------------------------------------------------------|------------|------|----|-------------|
| Eğitimler   | CANLI SINIF | Ana Sayta - Canii Sinif |        |                                                           |            |      |    | ⊚           |
| Ś           |             |                         |        |                                                           |            | Aram | a  |             |
| Sinavlar    | Durum       | 14 Tarih                | Saat 🖓 | Sinif Adı                                                 | Moderatör  | +-   | 8  |             |
| [272]       | AKTIF       | 22.10.2020              | 10:30  | YTÜ Tanıtım Toplantısı                                    | Betül Ordu |      | 8  | et          |
| Canlı Sınıt | AKTIF       | 22.10.2020              | 09:30  | Microsoft Office Programlarının Kullanımı                 | Betül Ordu |      | A  | et          |
|             | AKTIF       | 26.10.2020              | 09:30  | Üniversite Bilgi Yönetim Sisteminin Tanıtımı ve Kullanımı | Betúl Ordu |      | ē. | ß           |
| (2)         | PASIF       | 5.11.2020               | 14:00  | Kamu Yönetiminde Etik ve Etik Davranış likeleri           | Betül Ordu |      | Å  | 65          |

#### Şekil 38: Etkinlik Ekranı

Şekil 38'de görülen Canlı Sınıf sayfası açıldıktan sonra canlı sınıf üzerinde düzenleme yapmak için sağ tarafında bulunan "Düzenle" butonu kullanılmalıdır. Düzenleme butonuna basıldığında canlı sınıfın bilgilerinin yer aldığı sayfa açılacaktır. Düzenleme işlemi bittikten sonra alt kısımda bulunan "Düzenle" butonu kullanılarak etkinliğin son hali kayıt edilmelidir.

**Katılımcı Linki:** Uzaktan Eğitim Kapısı tüm kamu personelinin hizmetine sunulmuştur. Bu bağlamda kurumlar kendi personelini sisteme tanımlamaktadır. Ancak kurumları kendi personeli dışındaki kişiler ile canlı sınıfı gerçekleştirebilmeleri için harici link oluşturulmuştur. Bu linke sahip olan kişiler linke tıklayarak gerekli bilgileri girip canlı sınıfa katılabilmektedir.

Harici linke ulaşmak için; canlı sınıf oluşturulduktan sonra Şekil 39'da görünen Düzenle butonuna tıklanmalıdır. Açılan sayfada Canlı Sınıf Bilgileri kısmında moderatör seçeneğinin yanında bulunan "Katılımcı Linki" butonundan harici link elde edilmektedir.

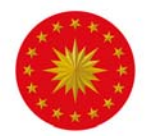

|   | Moderatör  |   | _ |                 |
|---|------------|---|---|-----------------|
| · | Betül Ordu | • |   | Katılımcı Linki |
|   |            |   |   |                 |

Şekil 39: Katılımcı Linki

"Katılımcı Linki" butonuna tıklandığında canlı sınıfa katılım linki kopyalanmakta ve Şekil 40'ta belirtilen ekran çıkmaktadır. Kopyalanan link herhangi bir yere yapıştırılıp sisteme kayıtlı olmayan katılımcılar ile paylaşılabilir.

Moderatór Türü Dahili Moderatór

| <b>Başarılı</b><br>Link Başarı İle Kopyalandı! |    |
|------------------------------------------------|----|
|                                                | ок |

Şekil 40: Katılımcı Linki

Canlı Sınıf oturumu sırasında kaydedilen etkinlikler, etkinlik sonrasında izlenebilmekte ve indirilebilmektedir. Etkinlik videosunu indirebilmek için Canlı Sınıf ekranında ilgili Canlı Sınıf etkinliği bulunmalı ve şekilde görünen "Düzenleme" butonuna tıklanmalıdır.

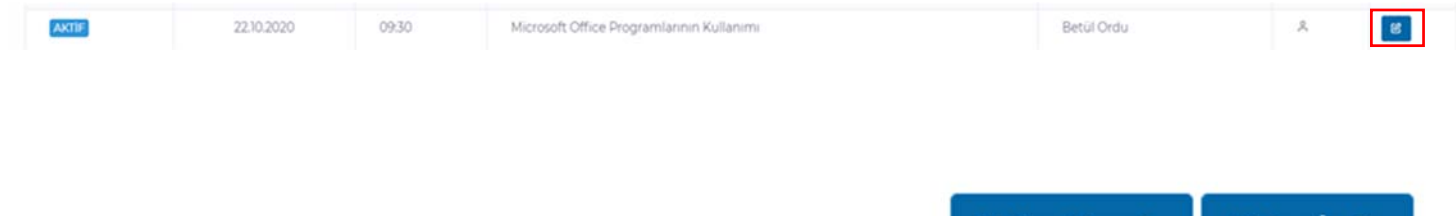

Açılan Canlı Sınıf düzenleme sayfasının sağ üst kısmında "Video Hazırla" ve "Video İndir" seçenekleri bulunmaktadır. Eğitim kaydını indirebilmek için önce eğitim videosu hazırlanmalıdır. Bunun için "Video Hazırla" butonuna tıklanmalıdır.

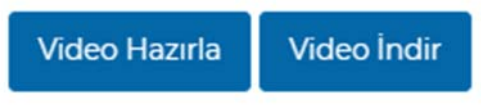

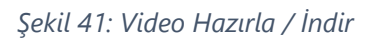

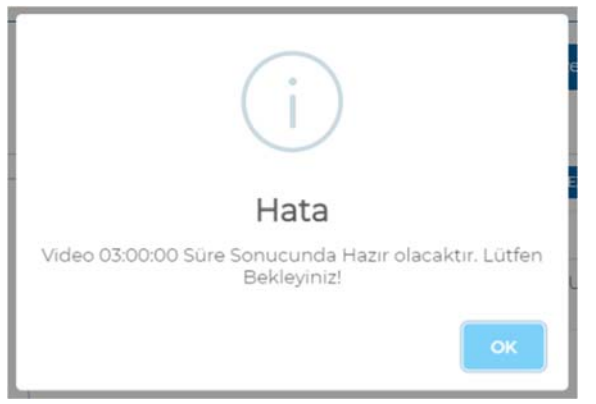

Eğitimin uzunluğuna göre videonun hazırlanma süresi değişmektedir. Video Hazırla butonuna tıklandığında ekrana çıkan pop-up ekranında eğitimin hazırlanma süresi de belirtilmektedir. Belirtilen süre sonrasında video indirilmeye hazır olmaktadır. Bu sebeple belirtilen süre geçtikten sonra "Video İndir" butonuna tıklanmalıdır.

Şekil 42: Videonun Hazırlanma Süresi

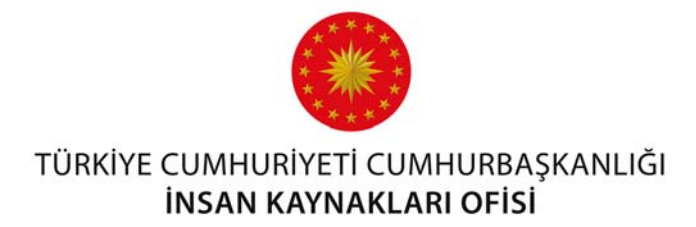

Vido İndir butonuna tıklandıktan sonra Şekil 43'te görünen ekran çıkmaktadır. Bu ekranda eğitim videosu oynatılmakta ve aynı zamanda indirilmektedir.

| EGITIM KAYDI          |                                     |           |
|-----------------------|-------------------------------------|-----------|
|                       |                                     |           |
|                       |                                     |           |
| eği <b>tim</b> kopısı |                                     |           |
|                       |                                     |           |
|                       |                                     |           |
|                       |                                     |           |
|                       |                                     |           |
|                       |                                     |           |
|                       |                                     |           |
| CUMHURBAŞKANLIĞI      | > BISAN KAYHANLARI OFISI BAŞKANLIĞI | EXIM 2020 |

Şekil 43: Video İndirme

Videoyu indirmek için şekilde kırmızı kutu içine alınan kısımdaki üç noktaya tıklanmalı ve "İndir" seçeneğine seçilmelidir. Böylelikle gerçekleşen canlı sınıf etkinliğinin kaydı video olarak indirilebilecektir.

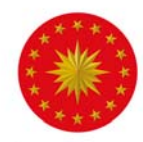

### Kullanıcılar

#### TÜRKİYE CUMHURİYETİ CUMHURBAŞKANLIĞI İNSAN KAYNAKLARI OFİSİ

Sisteme erişecek yeni kullanıcıları tanımlamak için sol menüde yer alan "Kullanıcılar" sekmesi kullanılmalıdır. Bu sayfa açıldığında kullanıcıların kendi kurumlarında tanımlı olan kullanıcı listesi görüntülenebilmektedir. Sisteme yeni kullanıcı tanımlamak ve bu kılavuzda anlatılan bazı diğer faaliyetler yetki alanlarına göre değişiklik göstermektedir. Yetki türleri kılavuzun devamında açıklanmıştır. Sahip olunan yetki türüne göre kullanıcı ekleme yetkisine sahip olan kişiler bu seçeneği kullanabilmektedir. Sisteme yeni kullanıcı tanımlamak için her kuruma en az bir tane düzenleme yetkisine sahip kullanıcı tanımlanmalıdır.

| ≡ 0                 |                         |                         | T.C. CUMHURBASKANLIĞI<br>İNSAN KAYNAKLARI OFİSI |   |                 |      |            | Betül Ordu 🧕  |
|---------------------|-------------------------|-------------------------|-------------------------------------------------|---|-----------------|------|------------|---------------|
| Ana Sayta           | KULLANICILAR            | Ana Sayfa - Kullanıolar |                                                 |   |                 |      |            | ■ ⊙           |
|                     |                         |                         |                                                 |   |                 |      | Arama      |               |
| Eğitimler           | Durum                   | Kurum                   |                                                 | • | Yetid Adı       | - 14 | Adı Soyadı | -             |
| <u></u>             | AKTIF                   | CUMHURBAŞKANLIĞI -      |                                                 |   | UEK DÜZENLEYİCİ |      | Betül Ordu | 65            |
| Sinavlar            | Toplam : 1 Kayıt Bulunr | naktadır.               |                                                 |   |                 |      | Önci       | ski 1 Sonraki |
| Canlı Sınıf         |                         |                         |                                                 |   |                 |      |            |               |
| (L)<br>Kullanıcılar |                         |                         |                                                 |   |                 |      |            |               |

Şekil 44: Kullanıcılar/Kullanıcı Ekle

**Sisteme Yeni Kullanıcı Tanımlama:** Şekil 44'te görünen sol taraftaki ana menüden "Kullanıcılar" sekmesine basılmalıdır. Açılan ekranda daha önce bağlı olduğunuz kuruma tanımlanmış kullanıcı var ise onların listesi görüntülenebilecektir.

Yeni Kullanıcı tanımlamak için "Kullanıcılar" butonuna basıldığında Şekil 45'te görülen sağ üst kısımda bulunan "Kullanıcı Ekle" butonu kullanılmalıdır.

Açılan pencerede yeni kullanıcı eklemek için gerekli bilgilerin doldurulması gerekmektedir.

| ≡ 0                |                         |                        | T.C. CUMHURBAŞKANLIĞI<br>INSAN KAYNAKLARI OFISI |   |                 |                | Betül Ordu    |
|--------------------|-------------------------|------------------------|-------------------------------------------------|---|-----------------|----------------|---------------|
| لَمَ)<br>Ana Sayta | KULLANICILAR            | Ano Sayla - Kullanciar |                                                 |   |                 |                | 8             |
|                    |                         |                        |                                                 |   |                 | Arama          |               |
| Eğitimler          | Durum                   | Kurum                  |                                                 | * | Yetki Adı       | <br>Adı Soyadı |               |
| <u>_</u>           | AKTIF                   | CUMHURBAŞKANLIĞI >     |                                                 |   | UEK DÜZENLEYİCİ | Betül Ordu     | 63            |
| Sinavlar           | Toplam : 1 Kayıt Bulunr | naktadır.              |                                                 |   |                 | Önc            | eki 1 Sonraki |
| Canlı Sınıf        |                         |                        |                                                 |   |                 |                |               |

Şekil 45: Kullanıcı Ekle

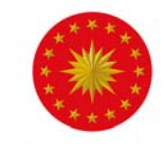

| ≡ 0           |                                                                                                    | 0               | T.C. CUMHURBASKA<br>INSAN KAYNAKLARI | NLIĜI<br>OFISI |                                                       |                 | Betül Ordu 🧕                            |
|---------------|----------------------------------------------------------------------------------------------------|-----------------|--------------------------------------|----------------|-------------------------------------------------------|-----------------|-----------------------------------------|
| Eğitimler     | KULLANICI EKLE Ana Sayta - Kullanalar - Ku                                                                                                    | ilanci Elde     |                                      |                |                                                       |                 | *                                       |
|               | Kurum Seçiniz                                                                                                    | Seçili Kurum :  |                                      |                |                                                       |                 |                                         |
| Sinovlar      | <ul> <li>ADALET BAKANLIĞI</li> <li>AILE, ÇALIŞMA VE SOSYAL HIZMETLER BAKANLIĞI</li> </ul>                                                                                            | T.C. Kimlik No  |                                      | Sicil No       | PERSONEL BILGILERI                                    | Adı Soyadı      |                                         |
| [===]<br>===] | BAĞIMSIZ/DÜZENLEYICI DENETLEYICI KÜRÜM VE KI     CUMHÜRBAŞKANLIĞI     ÇEVRE VE ŞEHIRCILIK BAKANLIĞI                                                                                  | Unvan           |                                      | Doğum Tarih    | 1                                                     | Cinsiyet        |                                         |
| Canlı Sınıf   | <ul> <li>DİŞİŞLERİ BAKANLIĞI</li> <li>DİĞER KURUM VE KURULUŞLAR</li> <li>ENERJİ VE TABİİ KAYNAKLAR BAKANLIĞI</li> </ul>                                                              | Görev Seçiniz   | *                                    |                |                                                       | Seçiniz         | ~                                       |
| 3             | GENÇLİK VE SPOR BAKANLIĞI     MAZİNE VE MALİYE BAKANLIĞI     GİŞLERİ BAKANLIĞI     KANLIKI BILMILMİTELİ (ÖNDEKİ MESI EK KUDULUSI)     KANLIKI BILMILMİTELİ (ÖNDEKİ MESI EK KUDULUSI) | Yetki           | Web Servis                           |                | KULLANICI BILGILERI<br>E-Posta Adresi (Kullanıcı Adı) |                 | Şifre                                   |
| Contraction   | KARİYER MERKEZLERİ<br>KÜLTÜR VE TURIZM BAKANLIĞI<br>KÜLTÜR VE TURIZM BAKANLIĞI                                                                                                    | Yetki Seçiniz 👻 | Hayır                                | Ÿ              |                                                       |                 |                                         |
| Dokümanlar    | MILLI SAVUNMA BAKANLIĞI     SAĞLIK BAKANLIĞI     SANAYİ VE TEKNOLOJI BAKANLIĞI                                                                                                    | Artras          |                                      |                | - ILETIŞİM BİLGILERİ                                  |                 |                                         |
| 52            | TARIM VE ORMAN BAKANLIĞI     TİCARET BAKANLIĞI     TÜDVİVE BAKANLIĞI                                                                                                    | Autos           |                                      |                |                                                       |                 |                                         |
| 5.200         | TÜRKİYE İSRAFI ÖNLEME VAKFI                                                                                                    | Şehir           |                                      | liçe           |                                                       | Telefon         |                                         |
| Ayorlat       | ULASTIRMA VE ALIYAPI BAKANLICI     YARGI     YARGI     YEREL YÖNETIM KURULUSLARI                                                                                                    | Şehir Seçiniz   | ۲                                    | Önce Şehi      | ir Seçiniz 🗸 🗸                                        |                 |                                         |
| Raporlar      | YEŞİLAY                                                                                                    |                 |                                      |                |                                                       |                 |                                         |
| Ŕ             |                                                                                                    |                 |                                      | ÐEKLE          |                                                       |                 |                                         |
| Cikas         |                                                                                                    |                 |                                      |                | c                                                     | opyright © 2020 | CUMHURBAŞKANLIĞI İNSAN KAYNAKLARI OFİSİ |

Şekil 46: Kullanıcı Ekleme Ekranı

Eklenecek kullanıcının bağlı olduğu kurum ve birim, ekranın sol tarafında bulunan listeden seçilmelidir. Seçilen kurum bilgisi "Seçili Kurum" kısmında görünecektir.

Kullanıcı ekleyebilmek için Personel Bilgileri, Kullanıcı Bilgileri ve İletişim Bilgileri kısımlarındaki boşluklar doldurulmalıdır.

Eklenen kullanıcının hangi pozisyonda görev yaptığı "Görev" listesinden seçilmelidir.

| nvan                              | Doğum Tarihi | Cinsiyet |
|-----------------------------------|--------------|----------|
| Görev Seçiniz                     | ~            | Seçiniz  |
| Görev Seçiniz                     |              |          |
| 1.AMIR                            |              |          |
| 1.C.D. BAŞKANI                    |              |          |
| 1.C.D. ÜYESİ                      |              |          |
| 1.GRUP YON-MÜHENDIS               |              |          |
| 1.H.D. BAŞKANI                    |              |          |
| 1.H.D. ÜYESİ                      |              |          |
| 1.HUK.MÜŞ, VE HUK.İŞL.GN.MD.YARD. |              |          |
| 1.HUKUK MÜŞAVİRİ                  |              |          |
| 1.KEMAN ÜYESİ                     |              |          |
| 1.KEMAN ÜYESİ (CSO)               |              |          |
| 1.SINIF ÇEVIRMEN                  |              |          |
| 1.SINIF GIŞE MEMURU               |              |          |
| 1.SINIF KATIP                     |              |          |
| 1.SINIF MEMUR                     |              |          |
| 1.SINIF MÜFETTİŞ                  |              |          |
| 1.SINIF MÜMEYYİZ                  |              |          |
| 1.SINIF RASATÇI                   |              |          |
| 1.SINIF STENOGRAF                 |              |          |
| 1.SINIF UZMAN                     |              |          |

Şekil 47: Kullanıcı Ekleme/ Görev Seçimi

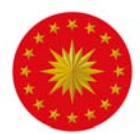

Kullanıcının yetki türü "Yetki" listesinden seçilmelidir. Kurumda eğitim sorumlu yetkililerden sistemde eğitim ve canlı sınıf ekleme, kullanıcı tanımlama işlemlerini gerçekleştirecek kişilere "UEK Düzenleyici"; bu işlemlere ek olarak eğitim faaliyetlerine ilişkin raporlara erişecek kişilere "UEK Yönetici" yetkisi verilmelidir.

Sistemde düzenleme yapmayıp yalnızca görüntüleme yetkisine sahip olacak kişilere Yönetici yetkisi verilmelidir. Bu yetkiye sahip kişiler Raporlar modülü de dâhil olmak

| Yetki Seçiniz      | ~ |
|--------------------|---|
| Yetki Seçiniz      |   |
| CBİKO YÖNETİCİ     |   |
| YÖNETİCİ           |   |
| KULLANICI          |   |
| EĞİTMEN            |   |
| UEK YÖNETİCİ       |   |
| UEK DÜZENLEYİCİ    |   |
| SISTEM KULLANICISI |   |
| CBIKO EĞİTİM       |   |

Şekil 48: Kullanıcı Ekleme/Başarılı

üzere sistemdeki tüm modülleri görüntüleyebilmektedir. Eğitmen yetkisi ise sistemde eğitim verecek eğiticiye verilebilir. Eğitim faaliyetlerini yürütmeyip yalnızca eğitimlere katılacak personel ise "Kullanıcı" yetkisi ile sisteme tanımanmalıdır. Kullanıcı yetkisine sahip olan kişiler Panel ekranına giriş yapamayıp yanlızca Uzaktan Eğitim Kapısı'na giriş yapabilmekte ve eğitimlere katılabilmektedir.

E-devlet entegrasyonu sayesinde kişiler sisteme TC Kimlik Numaraları ve e-devlet şifreleri ile giriş yapmaktadırlar. Bu sebeple TC kimlik numarasının doğru yazılması önem arz etmektedir. Sisteme eklenen TC kimlik numarası kişi sisteme tanımlandıktan sonra ilk 6 hanesi yıldızlı olacak şekilde görülmektedir (Örneği; \*\*\*\*\*12345). Kullanıcı ekleme ekranında bulunan "Şifre" kısmına ise kişilerin TC kimlik numaralarının ilk 6 hanesi girilmelidir.

Sisteme kullanıcı tanımlanırken kullanıcıların yetki düzeyi fark etmeksizin bütün kişiler sisteme **kurum e-mail adresleri** kullanılarak kayıt edilmelidir. Ayrıca "Telefon" kısmına ise kişilerin kişisel telefon numarası eklenmelidir.

Kullanıcı eklemede personel bilgilerini yazarken e-posta ve kullanıcı adı bilgileri kısımlarında Türkçe karakter, büyük / küçük harf kullanımı gibi kurallara dikkat edilmelidir.

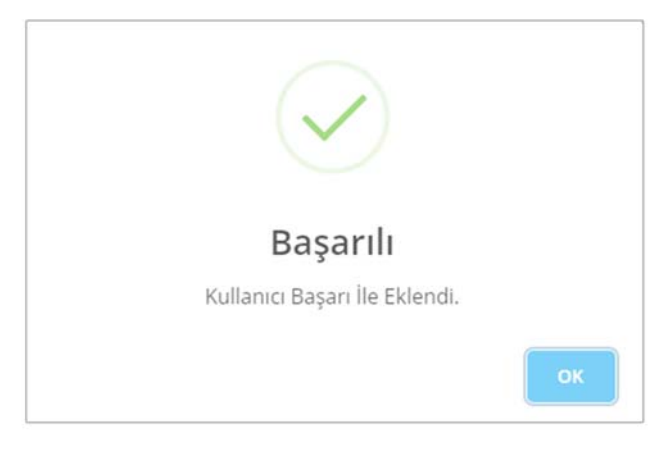

Şekil 49: Kullanıcı Ekleme/Başarılı

Kullanıcı bilgileri eksiksiz bir şekilde girildikten sonra "Ekle" butonu kullanılarak yeni kullanıcı başarılı bir şekilde sisteme tanımlanacaktır (Şekil 49).

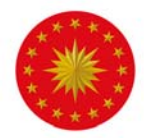

Ana menüde Kullanıcılar sekmesine basıldığı zaman yeni tanımlanmış olan kullanıcı bu listede görüntülenmektedir. Ayrıca ekranın sağ üst tarafında bulunan "Arama" kutucuğundan kullanıcı aranabilmektedir.

| Durum 🕫 | Kurum                                                | Sicil No 👘 | Adı Soyadı 👘 | Kullanıcı Adı |   |
|---------|------------------------------------------------------|------------|--------------|---------------|---|
| AKTIF   | CUMHURBAŞKANLIĞI - İNSAN KAYNAKLARI OFİSI BAŞKANLIĞI | ААА        | Ayşe Öztürk  | ayse.ozturk   | 8 |

Şekil 50: Kullanıcı Düzenle

Kullanıcı Bilgilerini Düzenleme: Mevcut personelin bilgilerini güncellemek için kullanıcı adının sağ tarafında bulunan "Kullanıcı Düzenle" butonu kullanılmalıdır (Şekil 50).

**Sisteme Çoklu Kullanıcı Ekleme:** Sisteme toplu olarak birden fazla kullanıcı eklemek için Kullanıcılar sayfasının sağ üst kısmında bulunan "Excel ile Kullanıcı Ekle" seçeneğine tıklanmalıdır (Şekil 51).

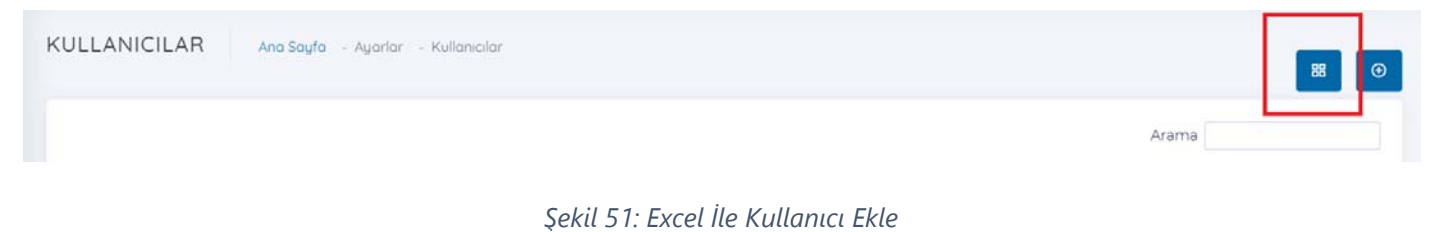

Excel ile kullanıcı eklemek için Şekil 52'de belirtilen Örnek Excel Dokümanı kısmına tıklanarak excel indirilmelidir.

| •                                                                  | T.C. CUMBURBAŞKANLÓ<br>BENI KAMARLAR OFSI |   |
|--------------------------------------------------------------------|-------------------------------------------|---|
| EXCEL KULLANICI EKLE Ana Sayta - Kullaniolar - Excet Kullanio Ekle | 88 Ornek Excel Dökümani 🔸                 | 1 |
| Dosya Seç Dosya seçilmedi                                          | 6ª Aktar                                  |   |
|                                                                    |                                           |   |

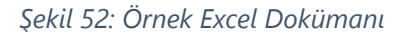

Excel dosyasında bulunan her alanın doldurulması zorunludur. Tanımlanacak kişilerin;

-T.C. Kimlik No,

- -Ad-Soyadı,
- -Bağlı oldukları birimin Detsis No'su,
- -Kişilerin sicil numaraları
- -Kişilerin görev bilgisi
- -Şehir bilgisi
- -Telefon numaraları

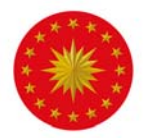

-Kurum e-mail adresleri bilgileri girilmelidir.

Excel ile çoklu kullanıcı tanımlarken dikkat edilmesi gereken bazı hususlar mevcuttur. Bu husussalar excel dokümanında da yer verilmiş olup aşağıda da listelenmiştir.

- 1. T.C Kimlik No, Sicil No, DETSIS No, Telefon Numarası sütunlarına girilen sayıların "sayı olarak girildiğinden" emin olunuz. Sayıların aralarında boşluk bırakmayınız.
- 2. Sicil No yerine hiçbir harf girmeyiniz. Eğer Sicil Numaranız harf içeriyorsa o harfleri silerek giriniz.
- 3. Görev sütununu doldururken "Görevler" sayfasındaki görev isimlerinden farklı isimler girmeyiniz. Büyük harf kullanımına dikkat ediniz. Mümkünse sütundan seçerek görev sütununu doldurunuz.
- 4. Şehir sütununu doldururken "Şehirler" sayfasındaki şehir plakalarından farklı değerler girmeyiniz. Mümkünse sütundan seçerek şehir sütununu doldurunuz.
- 5. Telefon Numarasını başında 0 olmadan 10 hane olarak giriniz.

Görev ve şehir bilgileri ilgili sütunlarda seçilmelidir. Daha sonra bu formata göre oluşturulan Excel Dokümanı "Dosya Seç" seçeneğine tıklanarak sisteme yüklenmeli ve "Aktar" tuşu ile dosyanın içerisindeki kullanıcılar sisteme aktarılmalıdır. Bu adımlar izlendiğinde toplu kullanıcı aktarımı gerçekleşmiş olacaktır (Şekil 53).

|                                                    | T.C. CUMHURBASKANLIG<br>INSAN KAYNAKLARI OFISI | Betül Ordu 🧔             |
|----------------------------------------------------|------------------------------------------------|--------------------------|
| EXCEL KULLANICI EKLE Ana Sayta - Kultanicilar - Ei | cel Kullanio Ekle                              | S Örnek Excel Dökümanı 🗧 |
| Dosya Seç Dosya seçilmedi                          |                                                | (3 Aktar                 |
|                                                    |                                                |                          |

Şekil 53: Örnek Excel Dokümanını Aktarma

|   | Α              | В                |    | С        | D        | E     | F     | G                | Н               |
|---|----------------|------------------|----|----------|----------|-------|-------|------------------|-----------------|
| 1 | T.C. Kimlik No | Adı Soyadı       | DI | ETSIS No | Sicil No | Görev | Şehir | Telefon Numarası | Eposta Adresi   |
| 2 | 0000000000     | Ad Soyad Bilgisi | 00 | 00000    | 00000    | MEMUR | ADANA | 0000000000       | ornek@ornek.com |
| 3 |                |                  |    |          |          |       |       |                  |                 |
| 4 |                |                  |    |          |          |       |       |                  |                 |
| 5 |                |                  |    |          |          |       |       |                  |                 |

Şekil 54: Örnek Excel Dokümanı

Excel sisteme aktarıldıktan sonra tanımlanamayan kullanıcılar "Hata" olarak listelenmekte ve tanımlanamama sebebi belirtilmektedir. Bu durumda hata alınan kullanıcıların bilgileri güncellenip sisteme tanımlanabilirler.

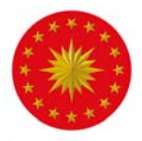

### Dokümanlar

Dokümanlar, "Standartlar" ve "Sözleşmeler" kategorilerini içermektedir. Dokümanlar, uzaktanegitimkapisi.cbiko.gov.tr adresinden giriş yapıldığında "Dokümanlar" başlığında görüntülenir.

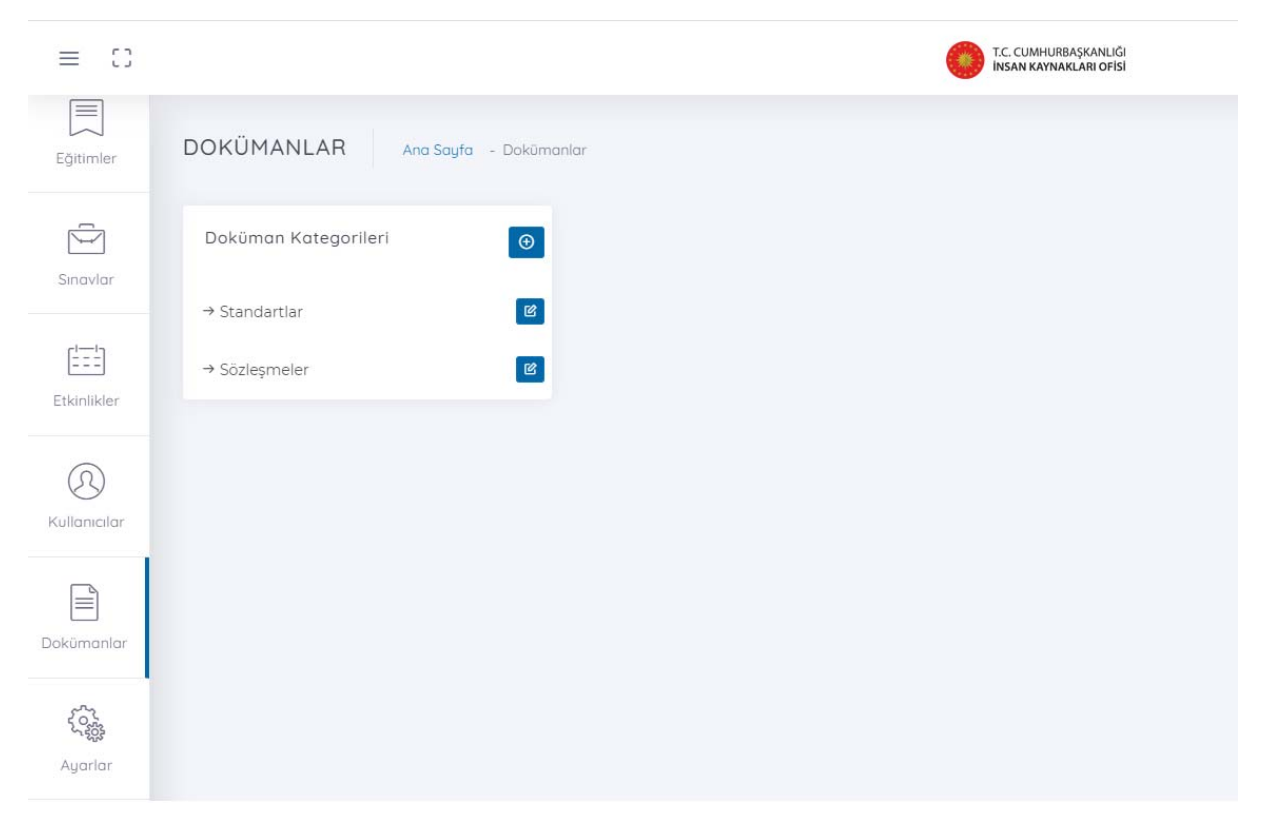

Şekil 55: Dokümanlar

Standartlar başlığı Cumhurbaşkanlığı İnsan Kaynakları Ofisi Başkanlığı tarafından yol gösterici olması amacıyla hazırlanan sunum ve eğitim ile ilgili standartların anlatıldığı dokümanları içermektedir.

Sözleşmeler başlığı eğitimlerde önce doldurulması gereken taahhütname ve eğitici sözleşmelerini içermektedir.

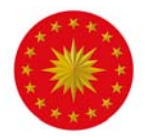

### Ayarlar

"Kurum Yönetimi" ve "Eğitmenler" ana başlıklarını içeren, ayarların, düzenlemelerin ve yapılandırmaların yapılması için mevcut olan sekmedir.

### Kurum Yönetimi

Kurum Yönetimi kısmında düzenleme yalnızca Cumhurbaşkanlığı İnsan Kaynakları Ofisi yetkililerince gerçekleştirilebilmektedir. Bu sebeple, sistemde yeni birim eklemek ya da mevcut birimi güncellenmek için <u>uzaktanegitimkapisi@cbiko.gov.tr</u> adresine mail atılması gerekmektedir.

### Eğitmenler

**Sisteme Eğitmen Ekleme:** Uzaktan Eğitim Kapısı'nda oluşturulacak tüm eğitimlerde bir eğiticinin mevcudiyeti zorunludur. Yeni eğitmen eklemek ve sisteme tanıtılmış eğitmenleri düzenlemek için ana menüde yer alan Ayarların içindeki Eğitmenler sekmesi açılmalıdır (Şekil 56).

| ≡ 0               |         | TC: CLIMHURBASCANUG<br>TESAN KANAACANI OFISI                              |          |                               |           |                         |                                 |  |  |
|-------------------|---------|---------------------------------------------------------------------------|----------|-------------------------------|-----------|-------------------------|---------------------------------|--|--|
| لی<br>Ana Sayta   | AYARLAR | 0<br>Kurumdaki Sinav Sayas                                                | ß        | 3<br>Kurumdaki Etkintik Sayus |           | 0<br>Kurumdaki Kurum Se | uyu 🖓                           |  |  |
| Egitimler         |         | Itim                                                                      |          | Kuruma Eklenen Son 10 Sinav   |           |                         |                                 |  |  |
| Ô                 |         |                                                                           |          | - Here T. Andrew              |           |                         |                                 |  |  |
| Singvlar          |         | Egitim Adı<br>Karisar Planlama Darri II. Mortiji                          | Bilgiler | Durum Sinav Türü              | Sinav A   | di                      | Konu Adi                        |  |  |
| eterta            |         | sa tescii isi emi edi ecitimi                                             | Dope     |                               |           |                         |                                 |  |  |
| Conix Sinuf       |         | Kamu Görevlileri Etik Kurulu - Kurul Başkanı Koksal<br>Toptan ile Söyleşi |          |                               |           |                         |                                 |  |  |
| 0                 |         | Otomatik Eksternal Defibrilatör (OED) Eğitimi                             | 0008     |                               |           |                         |                                 |  |  |
| Kultamatar        |         | Kariyer Planlama Dersi Yetenek Kapısı Haftası                             | 0008     |                               |           |                         |                                 |  |  |
| - And and a state |         | Elektronik Belge Vönetim Sistemleri (EBVS)                                | DODA     |                               |           |                         |                                 |  |  |
|                   |         | Gizlilik ve Gizliliğin Önemi                                              | 0008     |                               |           |                         |                                 |  |  |
| Dokümanlar        |         | Kariyer Planlama Dersi 10. Modül                                          | 0008     |                               |           |                         |                                 |  |  |
| 6                 |         | 6183 SAVILI AMME ALACAKLARININ TAHSIL USULU<br>HAKKINDA KANUN             | DOEA     |                               |           |                         |                                 |  |  |
| Ayarlar           |         | Kamu Denetçiliği Kurumu - Kamu Başdenetçisi Şeref<br>Malkoç ile Söyleşi   | 0008     |                               |           |                         |                                 |  |  |
| n                 |         |                                                                           |          |                               |           |                         |                                 |  |  |
| Raporlor          |         |                                                                           |          |                               | Copyright | © 2020 CUMHURBA         | ŞKANLIĞI İNSAN KAYNAKLARI OFISI |  |  |

Şekil 56: Ayarlar / Eğitmenler

Sisteme yeni bir eğitmen eklemek için; "Eğitmenler" sayfasında bulunan sağ üst kısımdaki "Eğitmen Ekle" butonuna basılmalıdır (Şekil 57).

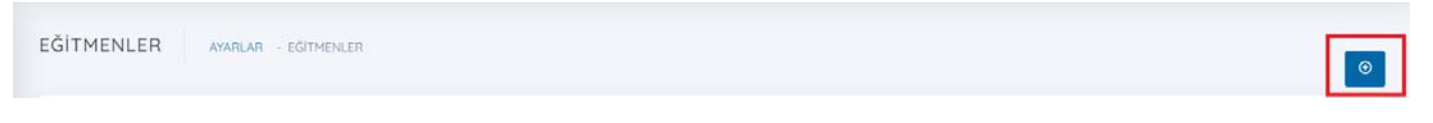

Şekil 57: Eğitmen Ekleme Butonu

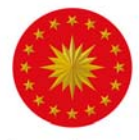

| Eğitmen Ekle            |         |
|-------------------------|---------|
| Ad Styndi               |         |
| Capeçima                |         |
| 8 / V A · M · II · II · |         |
|                         |         |
|                         |         |
|                         |         |
|                         |         |
|                         |         |
|                         |         |
| Droft Ecolgrafi         |         |
| [DogeSec] Dogetacimedi  |         |
|                         | + 593.6 |

Açılan "Eğitmen Ekleme" sayfasında eğitmenin adı, soyadı ve özgeçmiş bilgisi girildikten sonra aşağıdaki "Dosya Seç" butonundan eğitmene ait profil fotoğrafı yüklenir. Tanımlama işlemi bittikten sonra ekranın sağ altında bulunan "Ekle" tuşu ile yeni eğitmeni kaydedilir (Şekil 58).

Eğitmen başarı ile tanımlandıktan sonra istenen video, sunum ve scorm paketli eğitime eğitici olarak atanabilmektedir.

Şekil 58: Eğitmen Ekleme Penceresi

<u>Yeni Eklenen veya Daha Önce Eklenmiş Olan Eğitmenlerde Düzenleme Yapma:</u> Yeni eklenen veya daha önce sistemde ekli olan eğitmenlerin bilgileri sağ tarafta bulunan "Düzenle" butonuna basılarak düzenlenebilmektedir. Açılan pencerede istenilen değişiklikler yapıldıktan sonra sağ alt kısımda bulunan "Düzenle" butonuna basılmalı ve değişiklikler kayıt edilmelidir. Böylece, düzenleme işlemi başarı ile tamamlanacaktır (Şekil 59).

| EĞİTMENLER | AYARLAR - EĞİTMENLER | ٥     |
|------------|----------------------|-------|
|            |                      | Arama |
| Durum      | Eğitmen Adı          | - 10  |
| -          | Anakim               |       |
| AKTIF      | Aysu Gökalp          | e     |

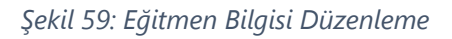

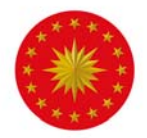

### Raporlar

Sistemin kullanım verilerini incelemek için ana menüde bulunan Raporlar sekmesi kullanılmalıdır. Sistemde farklı rapor türleri bulunmaktadır.

### Kurum Raporları

Kuruma ait raporu almak için ana menüde yer alan Raporlar içindeki Kurum Raporları sekmesi kullanılmalıdır (Şekil 60).

| 3  |                            | •                                                                                               | C. CUMHURBAŞKANLIĞI<br>NSAN KAYNAKLARI OFİSİ |                             |            |         | Beti         | Ordu |
|----|----------------------------|-------------------------------------------------------------------------------------------------|----------------------------------------------|-----------------------------|------------|---------|--------------|------|
|    | RAPORLAR<br>Kurum Raporlan | Raportar - Eğitim Raporu                                                                        |                                              |                             |            |         |              |      |
| 8  | Kullanıcı Raporları        |                                                                                                 |                                              |                             |            |         | Arama        |      |
| 0  | Sinav Raporlari            | m Adı **                                                                                        | Eğitim Türü                                  | Eğitim Tipi                 | Konu S. 1+ | Test S. | Izlenme S. 👘 |      |
| ۵. | Kullanim Raporlan          | :OVID-19 Salgını Günleri Kaygı «Hastalık bana ya da sevdiklerime<br>µrsa"                       | Ünitesiz Eğitim                              | Süresiz Eğitim              | 0          | 10      | 60           | ۹    |
|    | Etkinlik Raporlan          | .12.2020 Aday Memurlar Hazırlayıcı Eğitim - Yatınım ve İşletmeler Genel<br>ürlüğü               | Ünitesiz Eğitim                              | Süresiz Eğitim              | 0          | 0       | 78           | ø    |
| L  |                            | 2.12.2020 Aday Memurlar Hazirlayıcı Eğitim - Güzel Sanatlar Genel<br>ürlüğü                     | Ünitesiz Eğitim                              | Süresiz Eğitim              | 0          | 0       | 76           | ø    |
|    |                            | \$11,2020 Kamu Yönetiminde Etik Aday Memur Eğitimi                                              | Unitesiz Eğitim                              | Süresiz Eğitim              | 0          | 0       | 101          | ۹    |
|    |                            | 112.2020 Aday Memurlar Hazırlayıcı Eğitim - Tanıtma Genel Müdürlüğü                             | Ünitesiz Eğitim                              | Süresiz Eğitim              | 0          | 0       | 74           | ø    |
|    |                            | 4.12.2020 Aday Memurlar Hazırlayıcı Eğitim - Strateji Geliştirme<br>anlığı                      | Ünitesiz Eğitim                              | Süresiz Eğitim              | 0          | 0       | 83           | ø    |
|    |                            | 511.2020 Atatürk likeleri ve İnkılap Tarihi Aday Memurlar Eğitimi                               | Unitesiz Eğitim                              | Sür <del>e</del> siz Eğitim | 0          | 0       | 96           | ۹    |
|    |                            | 7.12.2020 Aday Memurlar Hazırlayıcı Eğitim - Personel Genel Müdürlüğü                           | Ünitesiz Eğitim                              | Süresiz Eğitim              | 0          | 0       | 84           | ø    |
| 1  |                            | 112.2020 Aday Memurlar Hazırlayıcı Eğitim - RTÜK                                                | Ünitesiz Eğitim                              | Süresiz Eğitim              | 0          | 0       | 75           | ø    |
|    |                            | 3.12.2020 Aday Memurlar Hazırlayıcı Eğitim - Çanakkale Savaşları<br>Iolu Tarihi Alan Başkanlığı | Ünitesiz Eğitim                              | Süresiz Eğitim              | - 0)       | 0       | 60           | ø    |
| 11 |                            | 3.12.2020 Aday Memurlar Hazırlayıcı Eğitim - Türkiye Yazma Eserler<br>mu Başkanlığı             | Ünitesiz Eğitim                              | Süresiz Eğitim              | 0          | 0       | 59           | ø    |
|    |                            | 312.2020 Aday Memurlar Hazırlayıcı Eğitim - Özel Kalem Müdürlüğü                                | Ünitesiz Eğitim                              | Süresiz Eğitim              | 0          | 0       | 81           | ø    |

Şekil 60: Raporlar / Kurum Raporları

Açılan rapor ekranında kurumunuzda tanımlı birim sayısı, kullanıcı sayısı, kuruma atanmış eğitim ve sınav adedi ve etkinlik sayısı gibi bilgilerin tümü görüntülenebilmektedir (Şekil 61).

| UM RAPOF | RU Raporlar - Kurum Raporu                                |              |                  |               |                 |                 |
|----------|-----------------------------------------------------------|--------------|------------------|---------------|-----------------|-----------------|
|          |                                                           |              |                  |               |                 | Arama           |
| Durum    | Kurum Adı                                                 | Birim Sayısı | Kullanıcı Sayısı | Eğitim Sayısı | Sinav Sayisi P+ | Etkinlik Sayısı |
| AKTIF    | İNSAN KAYNAĞI EĞITIM VE GELİŞTIRME<br>DAİDESİ BASKANI IĞI | 0            | 0                | 0             | 0               | هر ٥            |

Şekil 61: Kurum Raporları

Listede bulunan kurumun sağ tarafında bulunan büyüteç simgesi ile detaylara erişilebilmektedir. Detaya basıldığı zaman ilgili kurumun altında hangi birimde kaç kullanıcı bulunduğu ve bu birimlere kaç eğitim atandığı ekranda görüntülenebilir.

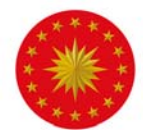

Büyüteç simgesine basıldığında açılan ekranda kuruma ait detay raporlara ulaşılabilmektedir. İlk olarak kurum özet tablosu karşımıza çıkar (Şekil 62). Sonrasında kurumdaki birim, kullanıcı, eğitim ve canlı sınıf detaylarında raporlar görüntülenmektedir.

| KURUM RAPORU | Raporlar - Kurum Raporu |     |                            |                     |                    |   |                  |
|--------------|-------------------------|-----|----------------------------|---------------------|--------------------|---|------------------|
|              |                         | AI. | ISAN KAYNAĞI EĞİTİM VE GEL | LİŞTİRME DAİRESİ BA | ŞKANLIĞI           |   |                  |
| 0            | Eğitim Sayısı           | Þ   | Sinav Sayısı               | ~                   | Canlı Sınıf Sayısı | ይ | Kullanıcı Sayısı |

Şekil 62: Kurum Raporları / Özet Tablo

"Kurumlar" tablosunda ise kurumdaki kullanıcı eğitim, canlı sınıf ve sınav sayısı bilgisine birim detayında ulaşılır (Şekil 63).

| llari |           |           |        |             |       |
|-------|-----------|-----------|--------|-------------|-------|
| Durum | Kurum Adi | Kullanici | Eğitim | Canlı Sınıf | Sinav |

Şekil 63: Kurum Raporları / Kurumlar

"Eğitimler" tablosunda, detayı görüntülenen kuruma hangi eğitimlerin atandığı, eğitim tipleri, eğitim şekilleri, konu sayısı ve sınav sayısı bilgileri yer almaktadır (Şekil 64).

|       | Matha                     |                 |                |                   |             |              |  |
|-------|---------------------------|-----------------|----------------|-------------------|-------------|--------------|--|
| Durum | Eğitim Adı 🗠              | Eğitim Tür      | Eğitim Tip     | Eğitim Şekil      | Konu Sayı 👳 | Sinav Sayı 👳 |  |
| AKTIF | Stres ve Stresle Baş Etme | Ūnitesiz Eğitim | Süresiz Eğitim | Sunum(PowerPoint) | 0           | 1            |  |
| AKTIF | ÖRGÜTSEL DAVRANIŞ         | Üniteli Eğitim  | Süresiz Eğitim | Sunum(PowerPoint) | 3           | 1            |  |

Şekil 64: Kurum Raporları / Eğitimler

"Canlı Sınıf Etkinlikleri" tablosunda, etkinliğin durumu (aktif / pasif), gerçekleştirildiği tarih, saat, katılımcı bilgileri yer almaktadır (Şekil 65).

| Canlı Sınıf Etkinlik | leri  |        |                    |    |           |                |
|----------------------|-------|--------|--------------------|----|-----------|----------------|
| Excel                |       |        |                    |    |           | Arama          |
| Durum                | Tarih | ~ Saat | 10 Canlı Sınıf Adı | à. | Katilimci | 4              |
| Kayıt yok            |       |        |                    |    |           | Önceki Sonraki |

Şekil 65: Kurum Raporları / Canlı Sınıf Etkinlikleri

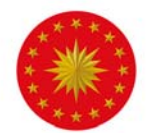

Kurum personelinden kimlerin kaç eğitim aldığı, kaç eğitime ve sınava katıldığı bilgisi Kullanıcılar tablosunda yer almaktadır (Şekil 66).

| Kullanıcılar |                                       |    |            |    |               |              |  |  |  |
|--------------|---------------------------------------|----|------------|----|---------------|--------------|--|--|--|
|              |                                       |    |            |    | Arama         |              |  |  |  |
| Durum        | Kurum Adı                             | 14 | Adı Soyadı | ÷. | Eğitim Sayısı | Sinav Sayı 👘 |  |  |  |
| ARTIF        | ÖLÇME VE DEĞERLEME DAİRESI BAŞKANLIĞI |    |            |    | 4             | 4            |  |  |  |
| AKTIF        | ÖLÇME VE DEĞERLEME DAİRESİ BAŞKANLIĞI |    |            |    | -4            | 9            |  |  |  |
| AKTIF        | ÖLÇME VE DEĞERLEME DAİRESİ BAŞKANLIĞI |    |            |    | 8             | 20           |  |  |  |
| AKTIF        | ÖLÇME VE DEĞERLEME DAİRESİ BAŞKANLIĞI |    |            |    | 9             | 22           |  |  |  |

#### Şekil 66: Kurum Raporları / Kullanıcılar

### Kullanıcı Raporları

Kullanıcılara ait rapor almak için Raporlar içindeki Kullanıcı Raporları sekmesine gidilmelidir (Şekil 67).

| 0         |                                                                   | 0                                                                                              | C. CUMHURBAŞKANLIĞI<br>ISAN KAYNAKLARI OFİSİ |                |            |         | Betü         | il Ordu |
|-----------|-------------------------------------------------------------------|------------------------------------------------------------------------------------------------|----------------------------------------------|----------------|------------|---------|--------------|---------|
| timler    | RAPORLAR                                                          | Raparlar - Eğilim Raparu                                                                       |                                              |                |            |         |              |         |
| 2         | <ul> <li>Kullanıcı Raporları</li> <li>Eğitim Raporları</li> </ul> |                                                                                                |                                              |                |            |         | Arama        |         |
| ovlar     | @ Sinav Raporlan                                                  | m Adı **                                                                                       | Eğitim Túrü                                  | Eğitim Tipi    | Konu S. ** | Test S. | lzienme 5. 🗠 |         |
| =         | 🛆 Kullanım Raporları                                              | :OVID-19 Salgını Günleri Kaygı «Hastalık bana ya da sevdiklerime<br>prsa*                      | Ünitesiz Eğitim                              | Süresiz Eğitim | 0          | 1       | 60           | ø       |
| h Senef   | Etkinlik Raporlan                                                 | 12.2020 Aday Memurlar Hazırlayıcı Eğitim - Yatırım ve İşletmeler Genel<br>Örlüğü               | Ünitesiz Eğitim                              | Süresiz Eğitim | 0          | 0       | 78           | ø       |
| 3         |                                                                   | 212.2020 Aday Memurlar Hazirlayıcı Eğitim - Güzel Sanatlar Genel<br>ürlüğü                     | Ünitesiz Eğitim                              | Süresiz Eğitim | 0          | 0       | 76           | ø       |
| clar      |                                                                   | 11.2020 Kamu Yonetiminde Etik Aday Memur Eğitimi                                               | Ünitesiz Eğitim                              | Süresiz Eğitim | 0          | 0       | 101          | ø       |
|           |                                                                   | 112.2020 Aday Memurlar Hazırlayıcı Eğitim - Tanıtma Genel Müdürlüğü                            | Ünitesiz Eğitim                              | Süresiz Eğitim | 0          | 0       | 74           | ø       |
| anlar     |                                                                   | 12:2020 Aday Memurlar Hazırlayeci Eğitim - Strateji Geliştirme<br>anlığı                       | Ünitesiz Eğitim                              | Süresiz Eğitim | 0          | 0       | 83           | ۹       |
|           |                                                                   | s11.2020 Atatürk İlkeleri ve İnkilap Tarihi Aday Memurlar Eğitimi                              | Ünitesiz Eğitim                              | Süresiz Eğitim | 0          | 0       | 96           | P       |
| ar<br>Iar |                                                                   | 112.2020 Aday Memurlar Hazırlayıcı Eğitim - Personel Genel Müdürlüğü                           | Ünitesiz Eğitim                              | Süresiz Eğitim | 0          | 0       | 84           | ø       |
| _         |                                                                   | 7.12.2020 Aday Memurlar Hazırlayıcı Eğitim - RTÜK                                              | Ünitesiz Eğitim                              | Süresiz Eğitim | 0          | 0       | 75           | هر      |
| rlar      |                                                                   | 312.2020 Aday Memurlar Hazırlayıcı Eğitim - Çanakkale Savaşları<br>Iolu Tarihi Alan Başkanlığı | Ünitesiz Eğitim                              | Süresiz Eğitim | 0          | 0       | 60           | ۹       |
|           |                                                                   | 3.12.2020 Aday Memurlar Hazırlayıcı Eğitim - Türkiye Yazma Eserler<br>mu Başkanlığı            | Ünitesiz Eğitim                              | Süresiz Eğitim | 0          | 0       | 59           | ۹       |
| Ľ         |                                                                   | 3.12.2020 Aday Memurlar Hazırlayıcı Eğitim - Özel Kalem Müdürlüğü                              | Ünitesiz Eğitim                              | Süresiz Eğitim | 0          | 0       | 81           | ø       |

Şekil 67: Kullanıcı Raporları

Açılan sayfada personelin sistemdeki durumu (aktif / pasif), kurumu / birimi, adı soyadı, katıldığı ve tamamladığı eğitim sayısı ve sınav adedi bilgileri görüntülenebilmektedir. Listede bulunan kullanıcıların sağ tarafında bulunan büyüteç simgesi ile detaylara erişilebilmektedir. Açılan ekranda personelin katıldığı eğitimlerin listesi, eğitime başlama ve bitiş saatleri bulunmaktadır (Şekil 68).

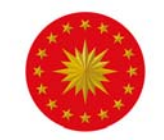

| iğitim Adı<br>IŞ ANALİZİ |            |            |            |            | Koniu Sayisi<br>0 |           | Tamam Sayı<br>1 | 2 |
|--------------------------|------------|------------|------------|------------|-------------------|-----------|-----------------|---|
| Durum                    | Konu Adi   | Katılma T. | Katılma S. | Başlama T. | Başlama S.        | Bitiş T.  | Bitiş S.        |   |
| Tamamlandi               | IŞ ANALIZI | B.07.2020  | 17:28      |            |                   | 8.07.2020 | 17:29           |   |

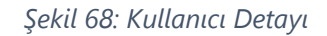

### Eğitim Raporları

Eğitim bazında rapor alabilmek için ana menüde yer alan Raporlar içindeki Eğitim Raporları sekmesine gidilmelidir (Şekil 69).

| ≡ 00        |                                                                   | <b>O</b> :                                                                                      | C. CUMHURBAŞKANLIĞI<br>VSAN KAYNAKLARI OFİSI |                |            |           | Betü       | il Ordu 🧕 |
|-------------|-------------------------------------------------------------------|-------------------------------------------------------------------------------------------------|----------------------------------------------|----------------|------------|-----------|------------|-----------|
| Egitimler   | RAPORLAR                                                          | Raporlar - Eğitim Raporu.                                                                       |                                              |                |            |           |            |           |
| 2           | <ul> <li>Kultanici Raporlari</li> <li>Eğitim Raporlari</li> </ul> |                                                                                                 |                                              |                |            |           | Arama      |           |
| Sinavlar    | Sinav Raporlari                                                   | m Adi 👘                                                                                         | Eğitim Türü                                  | Eğitim Tipi 👘  | Konu S. *- | Test S. 👘 | Izlenme S. |           |
| (* : : * )  | 🛆 Kullanım Raporlan                                               | :OVID-19 Salgını Günleri Kaygı «Hastalık bana ya da sevdiklerime<br>arsa*                       | Ünitesiz Eğitim                              | Süresiz Eğitim | 0          | 1.        | 60         | ه         |
| Conh Smit   | Etkinlik Raporlari                                                | .12.2020 Aday Memurlar Hazirləyici Eğitim - Yatırım ve İşletmeler Genel<br>ürlüğü               | Ünitesiz Eğitim                              | Süresiz Eğitim | 0          | 0         | 78         | ه         |
| Ø           |                                                                   | 212.2020 Aday Memurlar Hazırlayıcı Eğitim - Güzel Sanatlar Genel<br>ürlüğü                      | Ünitesiz Eğitim                              | Süresiz Eğitim | 0          | 0         | 76         | ۹         |
| Kullanıclar |                                                                   | 111.2020 Kamu Yönetiminde Etik Aday Memur Eğitimi                                               | Ünitesiz Eğitim                              | Süresiz Eğitim | 0          | 0         | 101        | ø         |
|             |                                                                   | 12.2020 Aday Memurlar Hazırlayıcı Eğitim - Tanıtma Genel Müdürlüğü                              | Ünitesiz Eğitim                              | Süresiz Eğitim | 0          | 0         | 74         | ø         |
| Dokümanlar  |                                                                   | 4.12.2020 Aday Memurlar Hazırlayıcı Eğitim - Strateji Geliştirme<br>anlığı                      | Ünitesiz Eğitim                              | Süresiz Eğitim | 0          | 0         | 83         | ۹         |
| 63.         |                                                                   | 3.11.2020 Atatürk İlkeleri ve İnkılap Tarihi Aday Memurlar Eğitimi                              | Ünitesiz Eğitim                              | Süresiz Eğitim | 0          | 0         | 96         | ۵         |
| Ayarlar     |                                                                   | 712.2020 Aday Memurlar Hazırlayıcı Eğitim - Personel Genel Müdürlüğü                            | Ünitesiz Eğitim                              | Süresiz Eğitim | 0          | 0         | 84         | ø         |
|             |                                                                   | 112.2020 Aday Memurlar Hazirlayıcı Eğitim - RTÜK                                                | Ünitesiz Eğitim                              | Süresiz Eğitim | 0          | 0         | 75         | ø         |
| Raporlar    |                                                                   | 3.12.2020 Aday Memurlar Hazırlayıcı Eğitim - Çanakkale Savaşları<br>Iolu Tarihi Alan Başkanlığı | Ünitesiz Eğitim                              | Süresiz Eğitim | 0          | 0         | 60         | ø         |
|             |                                                                   | 3.12.2020 Aday Memurlar Hazırlayıcı Eğitim - Türkiye Yazma Eserler<br>mü Başkanlığı             | Ünitesiz Eğitim                              | Süresiz Eğitim | 0          | 0         | 59         | ø         |
|             | <u>.</u>                                                          | 312.2020 Aday Memuriar Hazırlayıcı Eğitim - Özel Kalem Müdürlüğü                                | Ünitesiz Eğitim                              | Süresiz Eğitim | 0          | 0         | 81         | ø         |

Şekil 69: Raporlar / Eğitim Raporları

Açılan listede kurumunuza ait eğitim bazında veriler görüntülenebilir. Karşınıza gelen ilk listede eğitimin adı, eğitim türü, eğitim tipi, konu sayısı, test sayısı ve izlenme sayısı yer almaktadır (Şekil 70).

|       |                                                                         |                 |                |           | A         | rama         |   |
|-------|-------------------------------------------------------------------------|-----------------|----------------|-----------|-----------|--------------|---|
| Durum | Eğitim Adı 🕫                                                            | Eğitim Türü 👘   | Eğitim Tipi 🗠  | Konu S. 👳 | Test S. 🗠 | Izlenme S. 👘 |   |
| AKTIF | 🕑 4734 Sayılı Kamu İhale, 4735 Sayılı Kamu İhale Sözleşmeleri Kanunları | Ünitesiz Eğitim | Süreli Eğitim  | 0         | 2         | 15           | ۹ |
| AKTIF | 🗹 5018 Sayılı Kamu Mali Yönetimi ve Kontrol Kanunu                      | Ünitesiz Eğitim | Süreli Eğitim  | 0         | 2         | 2            | ۹ |
| AKTIF | 🕑 6245 Sayılı Harcırah Kanunu                                           | Ünitesiz Eğitim | Süresiz Eğitim | 0         | 2         | 4            | ۹ |
| AKTIF | Döner Sermaye Yönetmeliği                                               | Ünitesiz Eğitim | Süreli Eğitim  | 0         | 0         | 2            | ø |
| AKTIF | Celecege Nefes                                                          | Üniteli Eğitim  | Süresiz Eğitim | 0         | 3         | 13           | ۵ |

Şekil 70: Eğitim Raporları

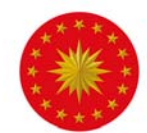

Eğitim bazında detay görmek istendiği zaman ilgili eğitimin sağında bulunan büyüteç simgesine basılarak detaylara ulaşılabilir. Bu detay ekranında eğitimi alan kişilerin bilgileri, tamamlanan konu sayısı ve eğitimin tamamlanma oranı bulunmaktadır. Ayrıca "Excel" yazan bölüme tıklandığında eğitim raporları excel formatında indirilmektedir (Şekil 71).

| =    | İş Analizi Eğitimi |     |          | All ar construction |          |        |                  |                | × | 0 |
|------|--------------------|-----|----------|---------------------|----------|--------|------------------|----------------|---|---|
| Eğit | Excel              |     |          |                     |          |        |                  | Arama          |   |   |
| Ŕ    | Adı Soyadı         | ŧ٤. | Kurum ++ | Cõrev ,             | - Konu S | iayı 斗 | Tamamlama Sayı 斗 | Tamamlama Oran |   |   |
| Sinc |                    |     |          |                     | 0        |        | 1                | % 100          |   |   |

Şekil 71: Eğitim Raporu Detayı

### Sınav Raporları

Sınav bazında rapor almak için ana menüde yer alan Raporlar içindeki Sınav Raporları sekmesi kullanılmalıdır (Şekil 72).

| ≡ 0          |                      | 0                                                                                              | C. CUMHURBAŞKANLIĞI<br>NSAN KAYNANLARI OFİSİ |                |           |         | Beti         | )l Ordu 🌀 |
|--------------|----------------------|------------------------------------------------------------------------------------------------|----------------------------------------------|----------------|-----------|---------|--------------|-----------|
| Egitimier    | RAPORLAR             | Raporlar - Eğitim Raporu                                                                       |                                              |                |           |         |              |           |
| 9            | Kullanıcı Raporları  |                                                                                                |                                              |                |           |         | Arama        |           |
| novlar       | Sinav Raporlari      | m Adı **                                                                                       | Eğitim Türü                                  | Eğitim Tipi    | Konu S. 👘 | Test S. | Ízlenme S. 👘 |           |
| =            | 🛆 Kullanım Raporları | :0VID-19 Salgını Günleri Kaygı «Hastalık bana ya da sevdiklerime<br>prsa"                      | Unitesiz Eğitim                              | Süresiz Eğitim | 0         | 1       | 60           | 9,        |
| nti Sinit    | Etkinlik Raporlari   | 122020 Aday Memurlar Hazırlayıcı Eğitim - Yatırım ve İşletmeler Genel<br>ürlüğü                | Ünitesiz Eğitim                              | Süresiz Eğitim | 0         | 0       | 78           | ø         |
| 2            |                      | 212.2020 Aday Memurlar Hazırlayıcı Eğitim - Güzel Sanatlar Genel<br>ürlüğü                     | Ünitesiz Eğitim                              | Süresiz Eğitim | 0         | 0       | 76           | P         |
| analar       |                      | \$11.2020 Kamu Yönetiminde Etik Aday Memur Eğitimi                                             | Ünitesiz Eğitim                              | Süresiz Eğitim | 0         | 0       | 101          | ۲         |
|              |                      | 112.2020 Aday Memurlar Hazirlayıcı Eğitim - Tanıtma Genel Müdürlüğü                            | Ünitesiz Eğitim                              | Süresiz Eğitim | 0         | 0       | 74           | ø         |
| manlar       |                      | 4.12.2020 Aday Memurlar Hazırlayıcı Eğitim - Strateji Geliştirme<br>anlığı                     | Ünitesiz Eğitim                              | Süresiz Eğitim | 0         | 0       | 83           | Q         |
| 2            |                      | 111.2020 Atatürk likeleri ve İnkilap Tarihi Aday Memurlar Eğitimi                              | Ünitesiz Eğitim                              | Süresiz Eğitim | 0         | 0       | 96           | ۹         |
| で留<br>portor |                      | 112.2020 Aday Memurlar Hazırlayıcı Eğitim - Personel Genel Müdürlüğü                           | Ünitesiz Eğitim                              | Süresiz Eğitim | o         | 0       | 84           | ø         |
| - 1          |                      | 712.2020 Aday Memurlar Hazırlayıcı Eğitim - RTÜK                                               | Ünitesiz Eğitim                              | Süresiz Eğitim | 0         | 0       | 75           | ø         |
| poriar       |                      | 312.2020 Aday Memurlar Hazırlayıcı Eğitim - Çanakkale Savaşları<br>iolu Tarihi Alan Başkanlığı | Ünitesiz Eğitim                              | Süresiz Eğitim | 0         | 0       | 60           | ø         |
| ~            |                      | 3.12.2020 Aday Memurlar Hazırlayıcı Eğitim - Türkiye Yazma Eserler<br>mu Başkanlığı            | Ünitesiz Eğitim                              | Süresiz Eğitim | 0         | 0       | 59           | ۹         |
| N            |                      | 1.12.2020 Aday Memurlar Hazırlayıcı Eğitim - Özel Kalem Müdürlüğü                              | Unitesiz Eğitim                              | Süresiz Eğitim | 0         | 0       | B1           | ø         |

#### Şekil 72: Raporlar / Sınav

Sınav raporları seçeneğine basıldığında açılan ekrandan sistemde tanımlı olan bütün sınavlara erişilebilmektedir. Sınavın hangi eğitim içerisinde yer aldığı, sınav türü, şık sayısı, konu adı ve sınava katılan toplam personel sayısının yer aldığı bilgiler tabloda yer almaktadır (Şekil 73).

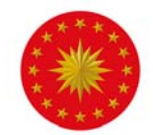

|       |                    |              |           |            |    | 1           | krama işənəl  |
|-------|--------------------|--------------|-----------|------------|----|-------------|---------------|
| Durum | Eğitim Adı         | Sinav Túrú 🐄 | Şik Sy. 🖘 | Sinav Adi  | 74 | Konu Adi 👘  | Katılma Sy. 🕫 |
| AKTIF | lş Analizi Eğitimi | Genel        | 4         | lş Analizi |    | Genel Sinav | 77            |

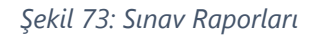

Sınav bazında detay görmek istendiği zaman ilgili sınavın sağında bulunan büyüteç simgesine basılarak detaylara ulaşılabilir. Bu detay ekranında sınava katılan kişilerin bilgileri, sınavın soru sayısı, kişin doğru ve yanlış sayıları bulunmaktadır. Ayrıca "Excel" yazan bölüme tıklandığında eğitim raporları excel formatında indirilmektedir (Şekil 74).

|       | İş Analizi Eğitimi Genel Sın | iav S | Sınav Sonuçları |              |           |            |             | ×  |
|-------|------------------------------|-------|-----------------|--------------|-----------|------------|-------------|----|
| Eğiti | Excel                        |       |                 |              |           |            | Arama       |    |
| ŕ     | Tarih                        | τ÷    | Saat 👳          | Adi Soyadi 🗠 | Soru Sayı | Doğru Sayı | Yanlış Sayı | ** |
| Sinc  | 1.11.2020                    |       | 00:45           |              | 3         | 1          | 2           |    |
|       | 1.11.2020                    |       | 13:19           |              | 3         | 2          | 1           |    |

Şekil 74: Sınav Raporu Detayı

### Kullanım Raporları

Kullanım bazında rapor almak için ana menüde yer alan Raporlar içindeki Kullanım Raporları sekmesi kullanılmalıdır (Şekil 75).

| ≡ 00       |                                                                   | •                                                                                               | C. CUMHURBAŞKANLIĞI<br>ESAN KAYNAKLARI OFISI |                |            |         | Bet        | ül Ordu |
|------------|-------------------------------------------------------------------|-------------------------------------------------------------------------------------------------|----------------------------------------------|----------------|------------|---------|------------|---------|
| Egitimler  | RAPORLAR                                                          | Raporlar - Eğitmi Raporu                                                                        |                                              |                |            |         |            |         |
|            | <ul> <li>Kullanıcı Raporları</li> <li>Eğitim Raporları</li> </ul> |                                                                                                 |                                              |                |            |         | Arama      |         |
| Smovlar    | Sinav Raporlan                                                    | m Adi 74                                                                                        | Eğitim Türü                                  | Eğitim Tipi    | Konu S. 14 | Test S. | izlenme S. |         |
| [===]      | 🛆 Kullanım Raporları                                              | '0VID-19 Salgını Günleri Kaygı «Hastalık bana ya da sevdiklerime<br>prsa"                       | Ünitesiz Eğitim                              | Süresiz Eğitim | 0          | 1       | 60         | P       |
| anlı Sınıf | Etkinlik Raporlan                                                 | 12.2020 Aday Memurlar Hazirləyici Eğitim - Yatırım ve işletmeler Genel<br>ürlüğü                | Ünitesiz Eğitim                              | Süresiz Eğitim | 0          | 0       | 78         | ø       |
| 0          |                                                                   | 212.2020 Aday Memurlar Hazırlayıcı Eğitim - Güzel Sanatlar Genel<br>ürlüğü                      | Ünitesiz Eğitim                              | Süresiz Eğitim | 0          | 0       | 76         | ø       |
| llaniolar  |                                                                   | \$112020 Kamu Yönetiminde Etik Aday Memur Eğitimi                                               | Ünitesiz Eğitim                              | Süresiz Eğitim | 0          | 0       | 101        | ۹       |
|            |                                                                   | 112.2020 Aday Memurlar Hazırlayıcı Eğitim - Tanıtma Genel Müdürlüğü                             | Ünitesiz Eğitim                              | Süresiz Eğitim | 0          | 0       | 74         | ۹       |
| kümanlar   |                                                                   | s.12.2020 Aday Memurlar Hazırlayıcı Eğitim - Strateji Geliştirme<br>anlığı                      | Unitesiz Eğitim                              | Süresiz Eğitim | 0          | 0       | 83         | ø       |
| 63         |                                                                   | 111.2020 Atatürk İlkeleri ve İnkilap Tarihi Aday Memurlar Eğitimi                               | Ünitesiz Eğitim                              | Süresiz Eğitim | 0          | 0       | 96         | ۵       |
| 시garlar    |                                                                   | 7.12.2020 Aday Memurlar Hazırlayıcı Eğitim - Personel Genel Müdürlüğü                           | Ünitesiz Eğitim                              | Süresiz Eğitim | 0          | 0       | 84         | ø       |
|            |                                                                   | 112.2020 Aday Memurlar Hazırlayıcı Eğitim - RTÜK                                                | Ünitesiz Eğitim                              | Süresiz Eğitim | 0          | 0       | 75         | Q       |
| aporlar    |                                                                   | 3.12.2020 Aday Memurlar Hazırlayıcı Eğitim - Çanakkale Savaşları<br>xolu Tarihi Alan Başkanlığı | Ünitesiz Eğitim                              | Süresiz Eğitim | 0          | 0       | 60         | ø       |
|            |                                                                   | 312.2020 Aday Memurlar Hazırlayıcı Eğitim - Türkiye Yazma Eserler<br>mu Başkanlığı              | Ünitesiz Eğitim                              | Süresiz Eğitim | 0          | 0       | 59         | ۹       |
|            |                                                                   | 312.2020 Aday Memurlar Hazırlayıcı Eğitim - Özel Kalem Müdürlüğü                                | Ünitesiz Eğitim                              | Süresiz Eğitim | 0          | 0       | 81         | ø       |

Şekil 75: Raporlar / Kullanım Raporları

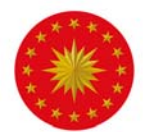

Açılan pencerede sistemde tanımlı olan eğitimlerin adı, türü, tipi, içerisindeki konu sayısı, toplam ne kadar süre izlendiği ve kaç defa izlendiğine erişilebilmektedir (Şekil 76).

| Durum | Eğitim Adı **                       | Eğitim Türü 🔹  | Eğitim Tipi 👘  | Konu S. 👎 | Toplam Süre 🐤 | Izlenme Sayı 📪 |   |
|-------|-------------------------------------|----------------|----------------|-----------|---------------|----------------|---|
| AKTIF | 🖙Kişisel Gelişim Kitapları Özetleri | Üniteli Eğitim | Süresiz Eğitim | 3         | 00:47:55      | 9              | ۹ |
| AKTIF | ORGÜTSEL DAVRANIŞ                   | Üniteli Eğitim | Süresiz Eğitim | 3         | 00:32:29      | 14             | ۹ |
| AKTIF | 🖙 Gelecege Nefes                    | Üniteli Eğitim | Süresiz Eğitim | 0         | 00:05:19      | 13             | ۹ |
| PASIF | 🖙 Kamu Yönetimi                     | Üniteli Eğitim | Süresiz Eğitim | 0         | 00:02:56      | 2              | ۹ |
| ARTIF | 🖙 Okul Tabanlı Afet Eğitimi         | Üniteli Eğitim | Süresiz Eğitim | В         | 00:00:00      | 310            | ø |

Şekil 76: Kullanım Raporları

Eğitimin sağ tarafında bulunan büyüteç simgesine basıldığı zaman eğitim içerisindeki konuların hangisinin kaç kere ve toplam ne kadar izlendiği bilgilerine erişilebilir. Tamamlanma sayıları ile de eğitimin kaç kişi tarafından tamamlandığı raporlanabilir (Şekil 77).

| Kamu Yöneti | mi          |                                                                         | •                     |               |      |              |                                                                                                    | ,                                                                                                    |
|-------------|-------------|-------------------------------------------------------------------------|-----------------------|---------------|------|--------------|----------------------------------------------------------------------------------------------------|----------------------------------------------------------------------------------------------------|
| Durum       | Konu Adı    |                                                                         |                       | Video Süre    | rsi  | İzlenme Sayı | Tamamlama Sayı                                                                                                    | Toplam Süre                                                                                                    |
| PASIF       | Kamu Yöne   | timi 1                                                                  |                       | 00:02:55.723  | 330  | 2            | 1                                                                                                    | 00:02:56                                                                                                    |
| PASIF       | İnsan Kaynı | aklan Yönetimi                                                          |                       | 00:01:36.5283 | 450  | 2            | 0                                                                                                    | 00:00:00                                                                                                    |
|             |             |                                                                         | and the second second |               | 1000 |              | antes antes ante | 1999 - Carlos Carlos Ca |
|             | AKTIF       | 🛛 4734 Sayılı Kamu İhale, 4735 Sayılı Kamu İhale Sözleşmeleri Kanunları | Unitesiz Egitim       | Eğitim        |      |              |                                                                                                    | 15                                                                                                    |

Şekil 77: Kullanım Raporu Detay

### Etkinlik Raporları

Canlı sınıfların raporlarını almak için ana menüde yer alan Raporlar içindeki Etkinlik Raporları sekmesi kullanılmalıdır (Şekil 78).

| 0      |                                             | •                                                                                               | IC. CUMHURBAŞKANLIĞI<br>NSAN KAYNAKLARI OFISI |                |           |         | Bet        | ül Ordu ( |
|--------|---------------------------------------------|-------------------------------------------------------------------------------------------------|-----------------------------------------------|----------------|-----------|---------|------------|-----------|
| timler | RAPORLAR                                    | Paparlar - Eğitim Raporu                                                                        |                                               |                |           |         |            |           |
|        | 😫 Kullanıcı Paporları<br>🖽 Eğitim Raporları |                                                                                                 |                                               |                |           |         | Arama      |           |
| lar    | Sinav Raporlan                              | m Adı 🧤                                                                                         | Eğitim Türü                                   | Eğitim Tipi    | Konu S. 🕫 | Test S. | Izlenme S. |           |
|        | A Kullanım Raporları                        | XVID-19 Salgını Günleri Kaygı «Hastalık bana ya da sevdilderime<br>prisa"                       | Unitesiz Eğitim                               | Süresiz Eğitim | 0         | ¥:      | 60         | ø         |
| nt     | Etkinlik Raporlari                          | 12.2020 Aday Memurlar Hazırlayıcı Eğitim - Yatırım ve İşletmeler Genel<br>urluğu                | Ünitesiz Eğitim                               | Süresiz Eğitim | 0         | 0       | 78         | æ         |
|        |                                             | 212.2020 Aday Memurlar Hazırlayıcı Eğitim - Güzel Sanatlar Genel<br>ürlüğü                      | Unitesiz Eğitim                               | Süresiz Eğitim | 0         | 0       | 76         | ø         |
| lor    |                                             | 1112020 Kamu Yonetiminde Etik Aday Memur Eğitimi                                                | Ünitesiz Eğitim                               | Süresiz Eğitim | 0         | 0       | 101        | æ         |
|        |                                             | 112.2020 Aday Memurlar Hazırlayıcı Eğitim - Tanıtma Genel Müdürlüğü                             | Ünitesiz Eğitim                               | Süresiz Eğitim | 0         | 0       | 74         | P         |
| lar.   |                                             | 4,12,2020 Aday Memurlar Hazirlayıcı Eğitim - Strateji Geliştirme<br>anlığı                      | Ünitesiz Eğitim                               | Süresiz Eğitim | 0         | 0       | 83         | ß         |
|        |                                             | 11.2020 Atatürk likeleri ve İnkilap Tarihi Aday Memurlar Eğitimi                                | Ünitesiz Eğitim                               | Süresiz Eğitim | 0         | 0       | 96         | ø         |
|        |                                             | 112.2020 Aday Memurlar Hazirlayıcı Eğitim - Personel Genel Müdürlüğü                            | Ünitesiz Eğitim                               | Süresiz Eğitim | 0         | 0       | 84         | ,p        |
|        |                                             | 112.2020 Aday Memurlar Hazırlayıcı Eğitim - RTÜK                                                | Ünitesiz Eğitim                               | Süresiz Eğitim | 0         | 0       | 75         | ø         |
|        |                                             | 112.2020 Aday Memurlar Hazırlayıcı Eğitim - Çanakkale Savaşları<br>içilu Tarihi Alan Başkanlığı | Onitesiz Eğitim                               | Süresiz Eğitim | 0         | 0       | 60         | J9        |
|        |                                             | 812.2020 Aday Memurlar Hazırlayıcı Eğitim - Türkiye Yazma Eserler<br>mü Başkanlığı              | Unitesiz Eğitim                               | Süresiz Eğitim | 0         | 0       | 59         | ø         |
| î      |                                             | 112.2020 Aday Memurlar Hazirlayici Eğitim - Özel Kalem Müdürlüğü                                | Unitesiz Eğitim                               | Süresiz Eğitim | 0         | 0       | 81         | 10        |

Sekil 78: Raporlar / Etkinlik Raporları

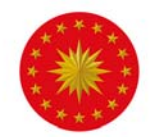

Açılan pencerede sistemde tanımlı olan canlı sınıfların adı, tarihi, saati, türü, oluşturan kişinin bilgileri ve katılımcı sayısı bulunmaktadır.

| KİNLİK KATILIM RAPORU | Raportar - Etki | nik Katilm Rapon |          |               |    |                                                                             |            |      |         |    |
|-----------------------|-----------------|------------------|----------|---------------|----|-----------------------------------------------------------------------------|------------|------|---------|----|
|                       |                 |                  |          |               |    |                                                                             |            | Aram | a       |    |
| Etkinlik Adı          | 34              | Tarih            | <br>Saat | Etkinlik Türü | 14 | Kurum                                                                       | Eğitimen   | 7.0  | K. Sayı | 76 |
|                       |                 | 23.07.2020       | 13:00    | CANLI SINIF   |    | CUMHURBAŞKANLIĞI > İNSAN KAYNAĞI EĞİTİM<br>VE GELİŞTİRME DAİRESİ BAŞKANLIĞI | Betül Ordu |      | 29      |    |

#### Sekil 79: Etkinlik Raporu

Canlı sınıfın sağ tarafında bulunan büyüteç simgesine basılarak etkinlik bilgisine ve etkinliğe katılan kişilerin listesine ulaşılabilmektedir. Kişi listesi "Excel" tuşuna basılarak otomatik olarak indirilebilmektedir (Şekil 80).

|                             | TILIM | 1 RAPOR D | CTATT Reporter - Ebenek Kan | ilm Aapor Detayı              |                  |            |                      |             |                           |  |
|-----------------------------|-------|-----------|-----------------------------|-------------------------------|------------------|------------|----------------------|-------------|---------------------------|--|
|                             |       |           |                             |                               | İş Analizi       |            |                      |             |                           |  |
| Tarih                       |       | 7.07.2020 |                             | Başlang                       | giç Saati        | 143        | 0                    | Bitiş Saati | 16:00                     |  |
| Eğitmen                     |       |           |                             | Katılım                       | ci Sayisi        | 42         |                      |             |                           |  |
|                             |       |           |                             |                               |                  |            |                      |             |                           |  |
| Excel                       |       |           |                             |                               |                  |            |                      |             | Arama                     |  |
| Excel                       |       | Saat 🐄    | Adi Soyadi 11               | Kurum                         |                  |            |                      |             | Arama                     |  |
| Excel<br>Tarih<br>7.07.2020 | •     | Saat 74   | Adi Seyadi                  | Kurum<br>CUMHURBAŞKANLIĞI > İ | INSAN KAYNAĞI EC | ITIM VE GE | .İŞTİRME DAİRESI BAŞ | KANLIĞI -   | Arama<br>Côrev<br>ANALIST |  |

Şekil 80: Etkinlik Raporu Detayı

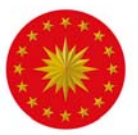

#### EK 1

| EĞİTİM TÜRLERİ SINIFLANDIRMASI             |                                                                                                    |
|--------------------------------------------|----------------------------------------------------------------------------------------------------|
| 1. Aday Memur Eğitimi                      | 657 sayılı Devlet Memurları Kanunu'nun adayların yetiştirilmesi başlıklı 55.<br>maddesinde aday devlet memurlarının görmesi gereken eğitimler<br>belirlenmiştir. Aday memur eğitimleri; temel eğitim, hazırlayıcı eğitim ve staj<br>ögelerini kapsamaktadır. |
| 2. Oryantasyon Eğitimleri                  | İşe yeni başlayan çalışanların yaptıkları işe, kurum kültürüne ve birlikte<br>çalışacağı ekip arkadaşlarına adaptasyonuna yardımcı eğitimleri<br>kapsamaktadır.                                                                                              |
| 3. Mesleki Gelişim Eğitimleri              | Çalışanların mesleki niteliğini artırmayı amaçlayan kurs ve programları<br>kapsamaktadır.                                                                                                    |
| 4. Kişisel Gelişim Eğitimleri              | Bireylerin yalnızca iş hayatına yönelik değil günlük hayatlarında da kullanabileceği sosyal becerileri kapsamaktadır.                                                                                                    |
| 5. Mevzuat Eğitimleri                      | Bir kurum, işletme ya da alanda geçerli olan hukuk kuralları ile sunulan<br>hizmetin dayanaklarını kapsayan kurallar bütününe dair verilen eğitimleri<br>kapsamaktadır.                                                                                      |
| 6. İnsan Kaynakları Yönetimi<br>Eğitimleri | İnsan kaynakları uygulamalarına yönelik gerçekleştirilen eğitimleri<br>kapsamaktadır.                                                                                                    |
| 7. Bilgi Teknolojileri Eğitimleri          | Yazılım / bilgisayar eğitimlerini kapsamaktadır.                                                                                                    |
| 8. İş Sağlığı ve Güvenliği Eğitimleri      | Kurum çalışanlarına zorunlu olarak verilen iş sağlığı ve güvenliği eğitimlerini<br>kapsamaktadır.                                                                                                    |
| 9. Uygulamalı Eğitimler                    | Çalışanların görev ve sorumluluklarını pratikte öğretmeye dayalı olan eğitimleri kapsamaktadır.                                                                                                    |
| 10. Diğer                                  | İlgili kurum bünyesinde yukarıda listelenen 9 kategoriye girmeyen eğitimler<br>"Diğer" olarak sınıflandırılmıştır. (Örneğin; Amatör Denizcilik Eğitimi vb.)                                                                                                  |